# MANUAL DE USUARIO ASESORES

Trayccto UDEM®

# UDEM

# Contenido

| BIENVENID@S:                                                 | 3  |
|--------------------------------------------------------------|----|
| 1. INGRESO A TRAYECTO UDEM                                   | 4  |
| 2. CONFIGURACIÓN PERFIL DEL ASESOR                           | 5  |
| 2.1 PERFIL DEL ESTUDIANTE                                    | 8  |
| 3. BÚSQUEDA DE ESTUDIANTES                                   | 8  |
| 4. ENVÍO DE MENSAJES Y GESTIONAR CITAS                       | 10 |
| 5. CONSULTAR EL AVANCE ACADÉMICO DEL ESTUDIANTE              | 14 |
| 6. PLANEAR CON UNA RUTA IDEAL PARA UN PROGRAMA EN ESPECÍFICO | 16 |
| 7. CÓMO CREA EL ESTUDIANTE SU HORARIO                        | 21 |
| 8. TEMAS COMPLEMENTARIOS                                     | 27 |
| ANEXO. SIGNIFICADO DE MENSAJES DEL SISTEMA                   | 30 |

## **BIENVENID@S**:

Bienvenido a Trayecto UDEM, plataforma habilitada por inteligencia artificial en la que podrás realizar diversas acciones que te ayudarán a llevar un mejor contacto y seguimiento de tus estudiantes asesorados, y en la que podrás visualizar información de planeación y mejorar la experiencia de los alumnos.

En este manual encontrarás información relevante para utilizar la plataforma **Trayecto UDEM** y de manera rápida y sencilla, podrás buscar un estudiante de acuerdo con ciertos datos académicos, programar citas o enviarle notas a un estudiante o grupo de estudiantes.

Nos complace poner a tu alcance una manera fácil y ágil de realizar el proceso de acompañamiento, seguimiento del avance académico de tus estudiantes, y, en general, brindarles una mejor experiencia.

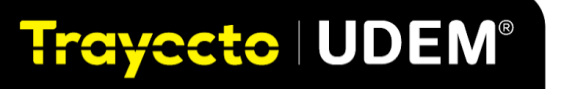

# **1. INGRESO A TRAYECTO UDEM**

1. Entra al sitio web: <u>trayecto.udem.edu</u>:

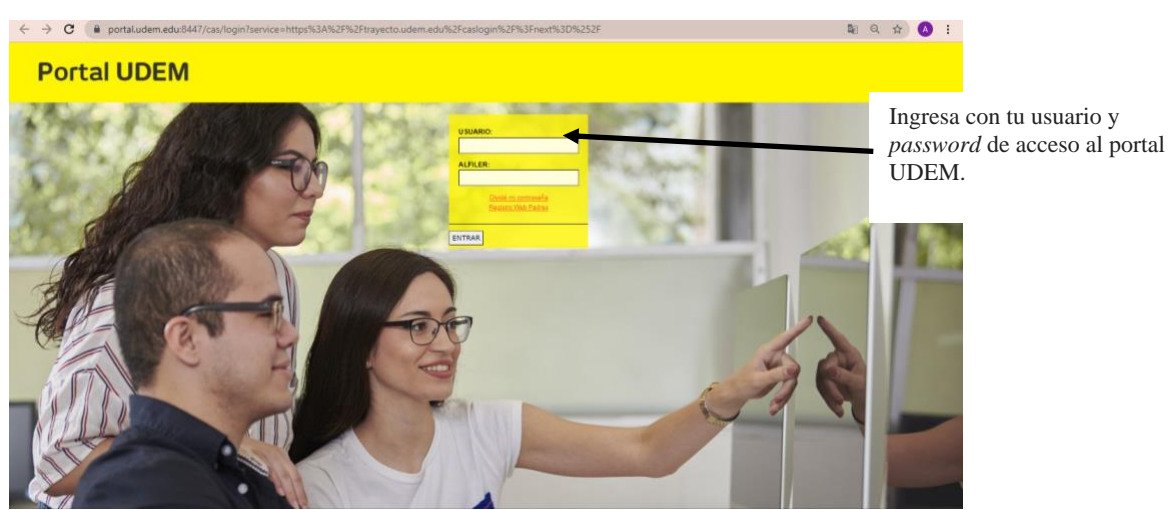

2. Una vez en el sitio de Trayecto UDEM, se muestra la pantalla principal.

| rayecto UDEM <=           |                                                | Q: Bunicar                                                                 | 084    |
|---------------------------|------------------------------------------------|----------------------------------------------------------------------------|--------|
| ludiantes                 | Estudiantes                                    | Programas Cursos Caminos Equipo                                            |        |
| ogramas                   |                                                | T aller                                                                    |        |
| esos                      | O. Nombre dal alumno, nombre de usuario -      | V Hillos<br>Demografia Programas Bendimiento Asesores Sestante Planificado | Tomado |
| minos                     |                                                | fin nur Black Administrat                                                  |        |
| uipo                      |                                                | arrighter instance exception                                               |        |
| alítica                   | Sin Filtro Seleccionado, Ordenado Por Apellido |                                                                            |        |
| LACES HÁMDOS              |                                                |                                                                            |        |
| endario academico         | INFORMES GUARDADOS >                           |                                                                            |        |
| notificaciones            |                                                |                                                                            |        |
| ministrar configuraciones | buscando estudiantes                           | 23 J. D @ Progress Snapshot ~                                              | 7 🔲 8  |
| portar un proteema        |                                                |                                                                            |        |
|                           | González                                       | denina in denon publicaria.                                                |        |
| Message Stellic           | jaime.ataris -7 primer ato primer<br>semestre  | Planificado: 7 Pio planeado: 53                                            |        |
|                           |                                                |                                                                            |        |

3. Aquí podrás consultar la información de tus estudiantes, programas, cursos, revisar rutas de tus alumnos y mandar mensajes a grupos o de manera individual.

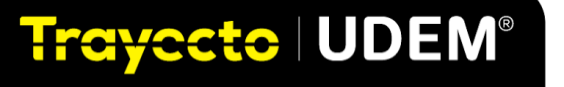

## **UDEM**

## 2. CONFIGURACIÓN PERFIL DEL ASESOR

En esta sección podrás personalizar tu perfil, agregar tu foto, configurar las frecuencias de mensajes y notificaciones, además de definir de qué forma deseas visualizar los reportes de auditorías. En Trayecto UDEM puedes personalizar la frecuencia con la que deseas lleguen notificaciones a tu correo UDEM.

| Trayocto UDEM" <=         |                                                |               | Q Bus    | Ajustes de Usuario X                                                                                                    | Selecciona el círculo con tus iniciales              |
|---------------------------|------------------------------------------------|---------------|----------|----------------------------------------------------------------------------------------------------|------------------------------------------------------|
| Estudiantes               | Estudiantes                                    | Programas     | Curse    |                                                                                                    | o con tu foto.<br>Selecciona <b>Aiustes</b> del menú |
| Programas                 |                                                | 1000          |          |                                                                                                    | Selecciona rijustes del mena.                        |
| Cursos                    | Palabras clave                                 | V Filtros     | 1        |                                                                                                    | Da clic en la imagen de perfil y                     |
| Rutas                     | Q Nombre del estudiante, nombre de usuario     | Cursado Sin c | Programa | A.A.                                                                                                    | selecciona Abrir.                                    |
| Citas                     |                                                |               |          | cambiar_ remover                                                                                                    |                                                      |
| Analitica                 | Sin Filtro Seleccionado, Ordenado Por Apellido |               |          | Karina Isabel Astorga Carrasco<br>@kastorga                                                                                                    | imagen y da clic en subir.                           |
| QUICK LINKS               |                                                |               |          |                                                                                                    |                                                      |
| Calendario Académico      | INFORMES GUARDADOS >                           |               |          | CAMPUS FUNCION<br>Campus UDEM Administrador                                                                                                    | Se habrá actualizado tu foto de perfil.              |
| Tus notificaciones        |                                                |               |          |                                                                                                    |                                                      |
| Administrar Configuración |                                                |               |          | Notificaciones De Correo Electrónico: Mensajes Y Solicitudes De                                                                                                    |                                                      |
| Reportar un problema      | 10016 students                                 |               | ÷ ©      | Revision<br>Esta configuración controla cómo se le notifica por correo electrónico de                                                                                                    |                                                      |
| Message Stellic           |                                                |               |          | mensajes, solicitudes de revisión de planes o cualquier actividad que no sea una<br>aterta de estudiante. Siempre recibirá una notificación en la aplicación,<br>independientemente de la configuración de su correo electrónico. |                                                      |

Notificaciones de correo electrónico: mensajes y solicitudes de revisión.

En menú **Ajustes** podrás configurar en **notificaciones de correo electrónico: mensajes y solicitud de revisión**, la frecuencia en la que deseas se notifique por correo electrónico los mensajes, solicitudes de revisión de planes o cualquier actividad que no sea una alerta de estudiante.

También puedes deshabilitar que te lleguen correos o mensajes por separado.

| evisión<br>sta configuración controla cómo se le notifica por<br>tensajes, solicitudes de revisión de planes o cualqu<br>lerta de estudiante. Siempre recibirá una notificaci<br>idependientemente de la configuración de su corr | correo electrónico de<br>uier actividad que no sea una<br>ón en la aplicación,<br>eo electrónico. |
|----------------------------------------------------------------------------------------------------|---------------------------------------------------------------------------------------------------|
| Instantáneo                                                                                                    | ~                                                                                                 |
| Instantáneo<br>Diario<br>Semanalmente<br>Desabilitado                                                                                                    |                                                                                                   |
| anel de control del asesor<br>Iostrar                                                                                                    |                                                                                                   |
| List View                                                                                                    | ~                                                                                                 |
| PROMEDIO and progress bar                                                                                                    |                                                                                                   |
| Show                                                                                                    | ~                                                                                                 |

En el apartado **Notificaciones de correo electrónico: mensajes** *y* **solicitudes de revisión**.

Selecciona la opción **Instantáneo.** Está opción enviará de manera instantánea un mensaje a tu correo electrónico UDEM por cada notificación que tengas dentro de la plataforma.

Recomendaciones de uso:

Trayecto | UDEM®

- En caso de que no puedas tener acceso constante a Trayecto UDEM durante el día, se recomienda la opción de instantáneo que te mantendrá actualizado de las interacciones que tengas con tus estudiantes por medio de tu correo.
- La opción **diario** la podrás utilizar en caso de que puedas tener consulta constante en Trayecto UDEM y de esta manera evites la sobrecarga de correos en tu bandeja de entrada.

### **Ver Configuraciones**

En la opción de ver **configuraciones** puedes seleccionar la forma en que deseas visualizar el tablero de avisos y reporte de avance académico de tus estudiantes. Elige si deseas ver la barra de progreso, ver la información ordenada por prioridad, nombre, usuario, semestre o avance académico; puedes ver la versión oficial o la planeada de forma compacta o completa.

| Ver Configuraciones                                  | × |                                  |
|------------------------------------------------------|---|----------------------------------|
| Panel de control del asesor<br>Mostrar<br>List View  | ~ | Selecciona el formato en el que  |
| List View<br>Cards View<br>Show                      |   | deseas visualizar la información |
| Ordenar por<br>Last Name                             | ~ | en el panel de control           |
| Estudiante Auditoría<br>Versión                      |   |                                  |
| Planned                                              | ~ |                                  |
| Vista                                                |   |                                  |
| Full Audit                                           | ~ |                                  |
| Opciones De Impresión De Reporte De Avance Académico |   |                                  |
| Panel de control del asesor<br>Varción               |   |                                  |

#### Alertas del asesor

En esta sección configura la frecuencia con la que deseas recibir las alertas en tu correo y clasificarlas de acuerdo al tipo de alerta crítica, advertencias e informativas.

| Alertas Del Asesor                                                    | ~                                                                                             | Selecciona por qué medio quieres recibir            |
|-----------------------------------------------------------------------|-----------------------------------------------------------------------------------------------|-----------------------------------------------------|
| Frecuencia de correo electrónico                                      |                                                                                               | la notificación de acuerdo al tipo de alerta.       |
| If you select 'email' as an alert ty                                  | pe below, you would have the ability to control                                               | Sin notificación                                    |
| email frequency with this setting.                                    |                                                                                               |                                                     |
| Diario                                                                |                                                                                               | En la aplicación                                    |
| Notificación                                                          | X                                                                                             | Correo electrónico                                  |
| Estas configuraciones controlan o<br>para tus asesores. Puedes elegir | cómo se te notifican las alertas que establezcas<br>un tipo de notificación para cada alerta. |                                                     |
| 🛆 Alertas Urgentes                                                    | Notificación en la aplicación 👒                                                               | Elige los criterios por los cuales puedes mandar un |
| 🛆 Advertencias                                                        | Notificación en la aplicación 👒                                                               | alerta:                                             |
| 🛆 Información                                                         | Notificación en la aplicación 👒                                                               | Promedio                                            |
|                                                                       |                                                                                               | Falta planear una materia básica                    |
| Eventos de Alerta                                                     |                                                                                               | Semestre                                            |
| agregar nueva alerta                                                  |                                                                                               | Reprobación                                         |
|                                                                       |                                                                                               | Materias pendientes                                 |
|                                                                       |                                                                                               | Menos créditos registrados                          |
|                                                                       |                                                                                               | Para crear una alerta, da clic en                   |
|                                                                       |                                                                                               | agregar nueva alerta                                |

## Accesibilidad de la Web

En esta sección podrás configurar una mejor visualización de colores y tener una mejor interacción con la plataforma.

| Accesibilidad Web                                                                                                    | ×                      |
|----------------------------------------------------------------------------------------------------|------------------------|
| Alto Contraste                                                                                                    |                        |
| Esto le ayuda a ver mejor los colores.                                                                                                    |                        |
| Desabilitado                                                                                                    |                        |
| Mejor interacción                                                                                                    |                        |
| Esto ayuda a proporcionar un texto equivalente para cada elemento qu<br>texto y cualquier información transmitida con color también está dispo<br>color. | ue no es<br>onible sin |
| Desabilitado                                                                                                    |                        |
|                                                                                                    |                        |
|                                                                                                    |                        |

## **Zona Horaria Actual**

Para configurar la zona horaria en la que te encuentres, selecciona Central Time- Mexico City

| Zona Horaria Actual<br>Usamos esta zona horaria para mostrar los tiempos contextualmente en to<br>plataforma. | oda la | Selecciona la zona horaria en la que te encuentres. |
|----------------------------------------------------------------------------------------------------|--------|-----------------------------------------------------|
| (GMT-06:00) Central Time - Mexico City                                                                        | ~      | Elige el idioma de tu preferencia                   |
|                                                                                                    |        |                                                     |
| Idioma Reciente                                                                                               |        |                                                     |
| Choose the language for the entire platform. University data such as course                                   | es,    |                                                     |
| description etc. will remain the same.                                                                        |        |                                                     |
| description etc. will remain the same.                                                                        | ~      |                                                     |

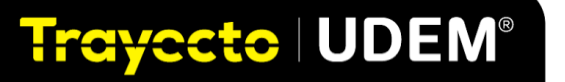

# **UDEM**

## 2.1 PERFIL DEL ESTUDIANTE

En el menú, dentro de la sección **Estudiantes** podrás revisar la información de tus asesorados. En la parte superior de cada perfil, puedes identificar plan de estudios, semestre, ciudad de procedencia y estatus de proceso de autogestión en caso de aplicar. Debajo puedes ver el resumen de su avance académico (materias cursadas, registradas y restantes), promedio, intereses, materias que está cursando y bachillerato de procedencia. En la parte inferior puedes acceder al detalle de su avance académico, ver su planeación, cursos y notas.

|                           |                                                                                                    |                                                                                                    |                                                                                                    | ÷ ( |
|---------------------------|----------------------------------------------------------------------------------------------------|----------------------------------------------------------------------------------------------------|----------------------------------------------------------------------------------------------------|-----|
| Da clic en<br>Estudiantes | Estudiones<br>Programos<br>Cursos<br>Rutas<br>Citas<br>Citalionosforos<br>Analitica                          | Alejandro Abad López<br>elandro abad atij, udem odu 000576689<br>Begunds Ahō Cuarto Simeter - Escuela De Negodos<br>Ela Licenciaura en Mercadoteri International<br>* atternational<br>© Campou SUDM. 18/2018 (Oten 2018)<br>© EUT: 0 © Ossess © No Aplica AG. © TON: 540 © 1<br>OFICHL | Marcar como nevitado (b) (b) (D) (D)           O central Time           PAM: 512           NE QUESADO         4 MOSTRADO                             |     |
|                           | QUOR Links<br>Calendado Acadimico<br>Tura extifacacione<br>Administrar Confegoración<br>Reportar un problema | Титов<br>а. Белев Сatalna Gaza Alanis                                                                                                    | INTERES<br>No as agregatos historias                                                                                                    |     |
|                           |                                                                                                    | Primawers 2022<br>24 Cellottos AD2450 AD3400 FM1100 HU1015                                                                                                    | BACHILLERATO<br>Catris 28 (P)                                                                                                    |     |
|                           | Stellic<br>• Questions?                                                                                      | Avance Planeación Cu<br>La auditivie es una hermaniente para porder à les estudiartes y acessers s realizar une para<br>para aurantizar la mancialité de ataráctiva, ne es al donaverto oficial, ju es esclusivas                                                                       | rsos Notas<br>umiento del avance de la titulación. Si bien se hace todo lo posibile<br>deten consultar con el censonal administrativo o los asesores |     |

## 3. BÚSQUEDA DE ESTUDIANTES

En **Trayecto UDEM** encontrarás varias opciones sobre cómo hacer búsqueda de estudiantes o grupos de estudiantes, a partir del nombre del estudiante o puedes utilizar los filtros, para hacer búsquedas por requisitos específicos; por ejemplo: demográficos (semestre, ubicación en el campus), programas, promedio, asesores, avance académico, materias cursadas y por tipo de notas (histórico o tipo de nota).

| Trayacto UDEM" <=                      |                                                 | o, Buscar 🕜 🛱                                                         | Δ 🚺                    |
|----------------------------------------|-------------------------------------------------|-----------------------------------------------------------------------|------------------------|
| Estudiantes                            | Estudiantes                                     | Programas Cursos Caminos Equipo                                       | De alie en avalavier   |
| Programas                              | 1231.2                                          |                                                                       | Da che en cualquier    |
| Cursos                                 | Palabras clave                                  | V Filtros                                                             | opción de filtros, por |
| Caminos                                | G Savador                                       | Uerrograma Programas nenolimiento Asesores nessaree Planincado Romado | ejemplo: Programas.    |
| Equipo                                 |                                                 | sin par                                                               |                        |
| Analítica                              | para consulta: "Salv" × restablecer todos los f |                                                                       |                        |
| ENLACES RÁPIDOS                        |                                                 | Programas ~                                                           |                        |
| Calendario academico                   |                                                 | Licenciatura en Mercadotecnia                                         |                        |
| tus notificaciones                     | INFORMES GUARDADOS >                            | Internacional ×                                                       |                        |
| Administrar configuraciones            |                                                 |                                                                       |                        |
| Reportar un problema                   | buscando estudiante                             | · / / 88                                                              |                        |
|                                        |                                                 | Versión de auditoría                                                  |                        |
| Última actualización 26 de septiembre. | Intern Columbia Altania Inter                   |                                                                       |                        |
| 1:10 pm                                | González                                        | LMI21                                                                 |                        |
| stement                                | Jaime.sianis / primer año primer<br>semestre    | Entudiantes no declarados                                             |                        |
| Message Stellic                        | * * * * *                                       | Estudiantes no declarados                                             |                        |
|                                        |                                                 | Estudiantes que no tienen programas                                   |                        |
|                                        |                                                 | universidad o agregados dentro de                                     |                        |
|                                        |                                                 | Stellic).                                                             |                        |
|                                        |                                                 | Auditoría faltante                                                    |                        |
|                                        |                                                 | Muestre a los alumnos sin una versión de                              |                        |
|                                        |                                                 | auditoría para                                                        |                        |
|                                        |                                                 | Seleccionar opción 🗸                                                  |                        |
|                                        |                                                 |                                                                       |                        |

Dentro de los resultados de la búsqueda, verás información sobre cada estudiante, su programa académico, avance académico, cursos tomados, materias que faltan por cursar y alertas. Para ver la información de un estudiante en particular, da clic en su nombre para ver su perfil y plan completo.

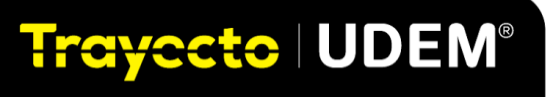

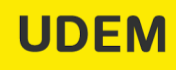

Para ver alumnos destacados o en riesgo puedes filtrar por <u>Rendimiento</u>, da clic en el filtro **Rendimiento** y escribe el signo mayor a > o menor a < y el promedio que deseas filtrar. Te arrojará la lista de estudiantes con el promedio filtrado.

| Trayecto   UDEM" <        |                                             | Q Bus                                 | icar               | 0 🛱 🎝 🦓                              |
|---------------------------|---------------------------------------------|---------------------------------------|--------------------|--------------------------------------|
| Estudiantes               | Estudiantes Programa:                       | s Cursos                              | Rutas Citas        | Colaboradores                        |
| Programas                 |                                             | P                                     | ROMEDIO            |                                      |
| Cursos                    | Palabras clave                              | ∇ Filtros                             | >80                |                                      |
| Rutas                     | Q Nombre del estudiante, nombre de usuario. | Demographics F                        | Acumulativo        | Restante Planeado                    |
| Citas                     |                                             | Cursado Sin coin                      |                    | Filtros                              |
| Colaboradores             |                                             |                                       |                    |                                      |
| - Int                     | CPROMEDIO >80 × restablecer todos los f     | filtros Guardar como re               | porte              |                                      |
| Analítica                 |                                             |                                       |                    |                                      |
| 2UICK LINKS               |                                             |                                       |                    |                                      |
| Calendario Académico      | Reporte guardado >                          |                                       |                    |                                      |
| lus notificaciones        |                                             |                                       |                    |                                      |
| Administrar Configuración | 8246 students                               | 8 1 8                                 | Progress Snapshot  | V F E 88                             |
| Reportar un problema      |                                             |                                       |                    |                                      |
|                           |                                             |                                       |                    | Barthia an ania das                  |
|                           | PC Pedro Armando Abdo Licen<br>Chapa Interr | iciatura en Mercadotecnia<br>nacional | CPROMEDIO<br>83.65 | Cambios no revisados                 |
|                           | pedro.abdo / primer año<br>segundo semestre |                                       |                    | Taken: 7 Planned: 52<br>Unplanned: 5 |
|                           | * * * * *                                   |                                       |                    |                                      |
|                           |                                             |                                       |                    |                                      |
| Stellic                   | Maria Corina Abreu Licent                   | ciatura en Mercadotecnia              | CPROMEDIO 92.54    | Takan 14 Dispand 27                  |

Da clic en el filtro **Rendimiento** y escribe el signo mayor a > o menor a < y el promedio que deseas filtrar.

Para ver alumnos que deben de realizar la evaluación de auto gestión puedes utilizar el filtro **Autogestión**, da clic en **más filtros** y selecciona **Autogestión**. Podrás filtrar por **Proceso AG Completo** (estudiante y asesor ya contestaron evaluación), **Propuesta AG Lista** (estudiantes que ya realizaron su autoevaluación), **Sin Propuesta AG** (estudiantes que no han realizado su autoevaluación) y **No aplica AG** (estudiantes de 1ero a 4to semestre que no necesitan hacer su autoevaluación).

|                           | ○ Bocc# ⑦ 日 Δ* 第                                                                                                    |                                 |
|---------------------------|----------------------------------------------------------------------------------------------------|---------------------------------|
| Estudiantes               | Estudiantes Programas Cursos Rutas Citas Colaboradores                                                                                                    | Da clic en el filtro <b>Más</b> |
| Programas                 |                                                                                                    |                                 |
| Cursos                    | C Nombre del estudiante nombre de usuario     Demographics Programas Rendimiento Asesores Restante Planeado                                                                                                    | Filtros y selecciona            |
| Rutas                     | Consider the second second sec                                                                                                    | Autogestión Elige               |
| Citas                     |                                                                                                    | Autogestion. Enge               |
| Colaboradores             | Autopentión                                                                                                    | cualquier de las opciones       |
| Analitica                 | Sin Filtro Seleccionado, Ordenado Por Apolido                                                                                                    | para filtrar a los              |
|                           | Seleccione cualquier epción ~                                                                                                    | para muar a los                 |
| QUICK LINKS               | 4 Reporte guardado 3                                                                                                    | estudiantes.                    |
| Calendaria Académico      | Proposta AG Lista                                                                                                    |                                 |
| Tus notificaciones        | 10480 students III III III III III IIII IIII IIII I                                                                                                    |                                 |
| Administrar Configuración | the Aptica AG                                                                                                    |                                 |
|                           | Aligandro Abed López Licenciators en Marcalotecrea consolicito estas Talans 16 Plannel: 6 Unplannel: 39<br>Internacional Aligandia de Consolicito estas Consolicito estas Consolicitores Consolicitores                                                                                                    |                                 |
| Stellic                   | Ramon Patricio Abarca<br>Beelo<br>anonamenti primerale<br>anonamenti primerale<br>anonamenti prim |                                 |
|                           |                                                                                                    |                                 |

Importante: La información sobre las encuestas contestadas se actualiza cada 12 hrs.

Trayccto | UDEM®

Puedes guardar un filtro de búsqueda como un **Filtro rápido** para volver a usarlo. Esta también es una excelente manera de brindar seguimiento a ciertos estudiantes, ya que podrás visualizar si la cantidad de estudiantes que cumplen con los criterios de búsqueda cambia entre visitas.

| Trayecto UDEM' <=                                                                                 | a luaar 💿 🛱 🗘 🚯                                                                                                    |                                                             |
|---------------------------------------------------------------------------------------------------|----------------------------------------------------------------------------------------------------|-------------------------------------------------------------|
| Estudiantes<br>Programas                                                                          | Estudiantes Programas Cursos Caminos Equipo                                                                                                    |                                                             |
| Cursos<br>Carninos<br>Equipo                                                                      | Palahas dare ♥ Filmus Q Nonthre dir alumma, rembre de usuario Demografia Pogramat X, Rendimiento Alescres Restante Parsificado Tomado Sin par Intado Activitad      |                                                             |
| Anellica<br>Enlaces Rápidos                                                                       | Demolatura en Mecadateoria Internacional X Auditoria faltante en al menos una de los programas declarados X entablecer todos los filosos guardar como informe       | Para guardar un filtro de<br>búsqueda como un <b>Filtro</b> |
| Calendario academico<br>tus notificaciones<br>Administrar configuraciones<br>Reportar un problema | INFORMES GUARGADOS >                                                                                                    | rápido'.<br>Para volver a usarlo da clic                    |
| Onina actualización 28 de septembre.<br>350 pm<br><b>Stellic</b><br>• Message Stellic             | Nuevo Reporte                                                                                                    | en Guardar como informe.                                    |
|                                                                                                   | TÍTULO DEL INFORME Escribe el non                                                                                                    | nbre del Título del                                         |
|                                                                                                   | Estudiantes UDEM 101 Mercadotecnia informe.                                                                                                    |                                                             |
|                                                                                                   | CAMBIO DE CAMINO ®<br>Reciba notificaciones cuando cambie la lista de estudiantes<br>para este informe. Puede recibir alertas en hasta 5 informes.<br>Da clic en Gu | ardar reporte.                                              |
|                                                                                                   | Guardar reporte                                                                                                    |                                                             |

## 4. ENVÍO DE MENSAJES Y GESTIONAR CITAS

### Gestionar citas para asesorías

Trayecto | UDEM®

Ve al menú Citas y selecciona bloques de tiempo

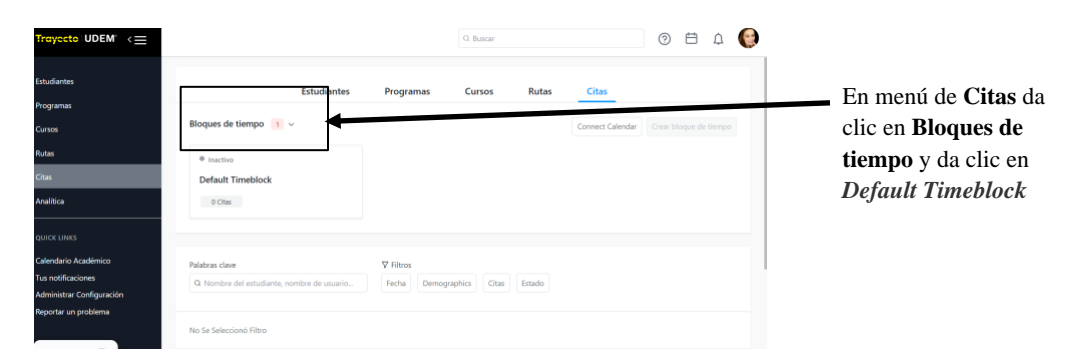

En el submenú **Editor** podrás determinar duración de la asesoría que brindarás, determinar días y horarios, el medio de preferencia para dar la asesoría, seleccionar estudiantes a enviar la asesoría y notificaciones.

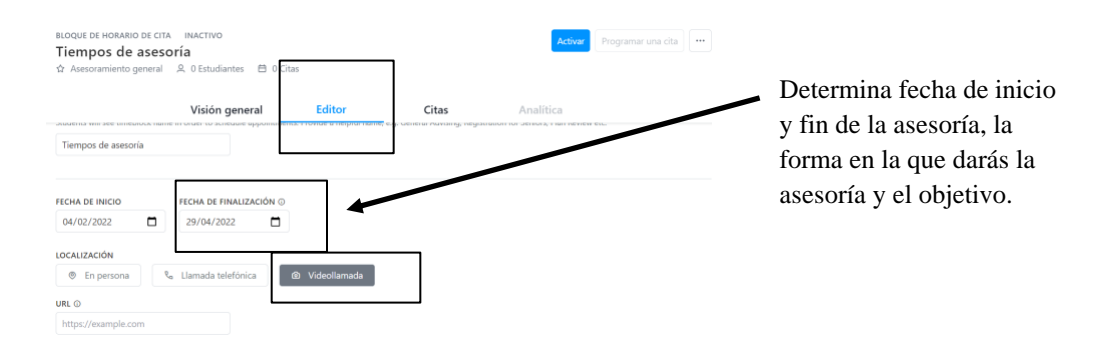

Después de determinar la duración de las sesiones, arrastra los bloques de horarios en el calendario incluido.

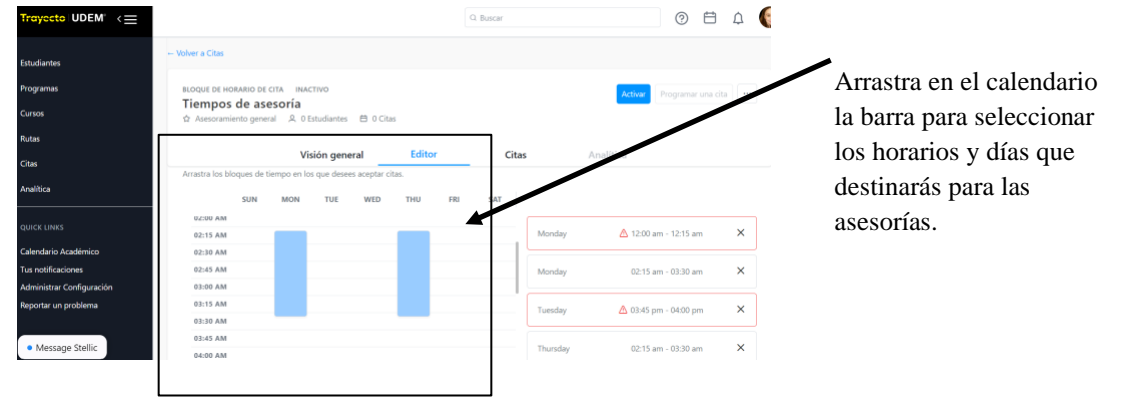

Puedes, además, determinar dónde deseas enviar notificaciones y seleccionar enviar un mensaje como recordatorio un día antes de la sesión de asesoría a tus estudiantes.

|                                                                                                    | Volver a Citas BLOQUE DE HORARIO DE CITA INACTIVO Tiempos de asesoría ☆ Asesoramiento general & 0 Estudiantes 🗎 0 Citas | Activar Programar una cita |                                       |
|----------------------------------------------------------------------------------------------------|----------------------------------------------------------------------------------------------------|----------------------------|---------------------------------------|
| Da clic en el recuadro para<br>enviar un mensaje de<br>notificación a tus<br>estudiantes un día antes de<br>su cita. | Vision general     Editor     Citas       NOTIFICACIONES                                                                | Analitica                  | Para finalizar da clic en<br>Activar. |

Trayecto UDEM®

### Enviar y recibir menajes para estudiantes

Hay dos formas para enviar mensajes a los estudiantes desde **Trayecto UDEM:** un mensaje directo a un estudiante individual o un mensaje masivo a varios alumnos / grupo de estudiantes.

Para enviar un mensaje a un estudiante individual, busca o haz clic en el estudiante al que te gustaría enviar un mensaje. Una vez en el perfil del estudiante, haz clic en el **ícono del sobre** en la esquina superior derecha de la página del estudiante. Ingresa tu mensaje en el cuadro de texto, luego da clic en el botón **Enviar mensaje**.

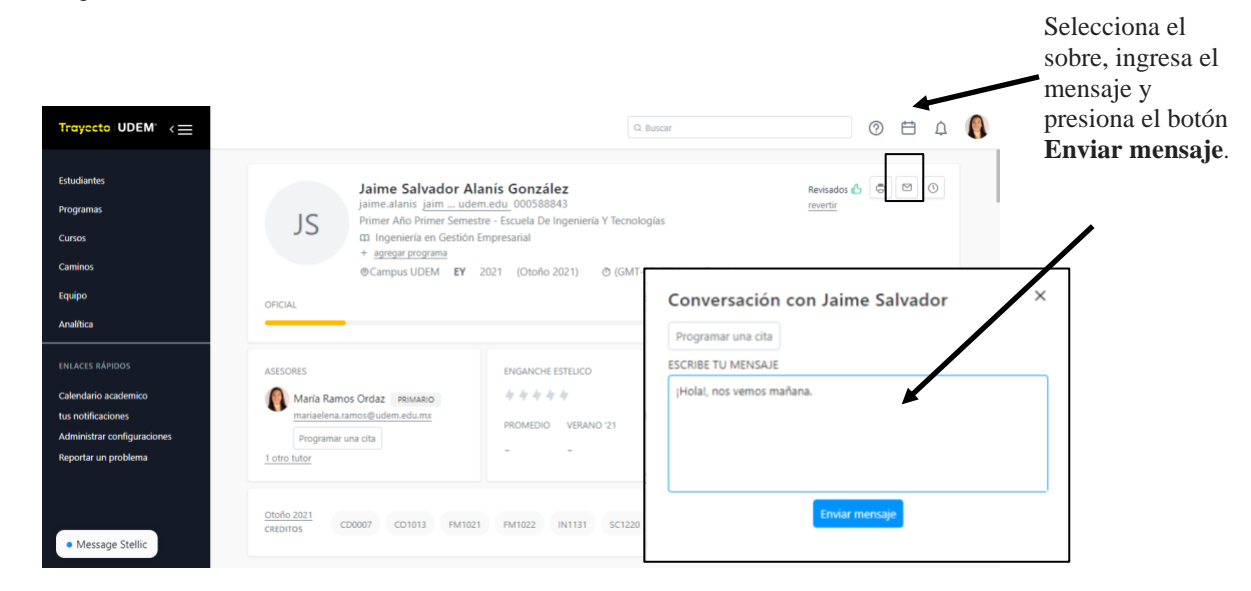

### Mensaje para un grupo de estudiantes (envío de mensajes masivos)

**Trayecto UDEM** te permite enviar mensajes masivos a todos tus estudiantes o aquellos que pertenezcan a un grupo de tu interés. Selecciona el ícono del **sobre** para enviar un mensaje a un grupo de estudiantes.

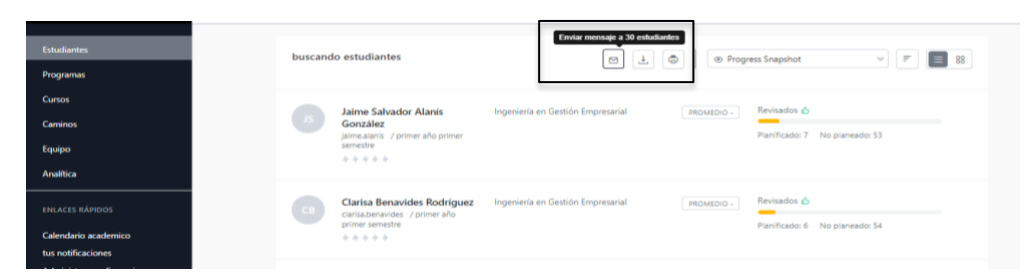

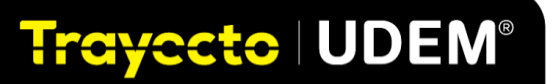

Se despliega la siguiente pantalla:

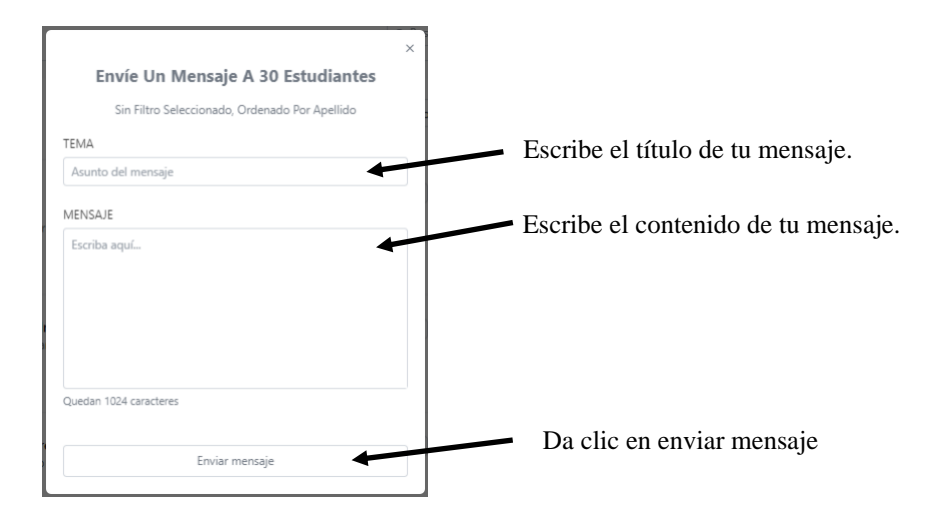

Los estudiantes recibirán una notificación a su correo UDEM y podrán ver el contenido de tu mensaje dentro de la plataforma **Trayecto UDEM**, donde además podrán continuar la conversación si lo requieren.

**Importante**: Considerar que este proceso enviará un correo electrónico a todos los estudiantes, independientemente de la configuración que el estudiante haya definido.

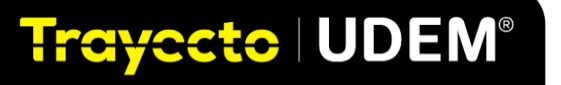

## 5. CONSULTAR EL AVANCE ACADÉMICO DEL ESTUDIANTE

Al seleccionar al estudiante, en su perfil, se puede observar su barra de progreso y ver su avance de manera visual.

| Trayecto UDEM" <≡    |                                                                                       | Q. Buscar                                         | 0                           | donde Verde           |
|----------------------|---------------------------------------------------------------------------------------|---------------------------------------------------|-----------------------------|-----------------------|
| Estudiantes          |                                                                                       |                                                   |                             | significa materias ya |
| Programas            |                                                                                       |                                                   | 1                           | cursadas.             |
| Cursos               | 261 students                                                                          |                                                   |                             |                       |
| Rutas                | zorstudents                                                                           | M + G Progress snapshor                           |                             | 68                    |
| Citas                | -                                                                                     |                                                   |                             |                       |
| Analítica            | As Ariadna Alejandra Acosta<br>Santos<br>anadna acosta / tercer año sexto<br>semestre | Licenciatura en Negocios Globales CPROMEDIO 84.27 | Taken: 32 Planned: 22 Unple | anned: 7              |
| QUICK LINKS          | *****                                                                                 |                                                   |                             |                       |
| Calendario Académico |                                                                                       |                                                   |                             |                       |

En la parte inferior en **Avance** se visualiza el programa al que está inscrito y así poder revisar las materias que ya están en su kárdex, tanto los que está llevando en el semestre en curso, así como la que aún le faltan.

|                             | Avance                                                   | Plenación                     | Cursos                    | Notas                        |                            | Da clic en Ofici         |
|-----------------------------|----------------------------------------------------------|-------------------------------|---------------------------|------------------------------|----------------------------|--------------------------|
| a auditoría es una herrami  | ienta para ayudar a los est                              | tudiantes y asesores a realiz | ar un seguimiento del avi | ance de la titulación. Si bi | en se hace todo lo posible | acreditadas y <b>Pla</b> |
| correspondientes sobre el a | a de esta auditoria, no es u<br>avance de la titulación. | un documento oficial. Los es  | tudiantes deben consulta  | r con el personal adminis    | trativo o los asesores     | para ver las mate        |
|                             | Planeado ①                                               |                               |                           |                              | Auditoría completa 🛛 🗸     | acreditadas y pla        |
| Oficial ①                   |                                                          |                               |                           |                              |                            |                          |
| Oficial ①                   | •                                                        |                               |                           |                              |                            |                          |

Aquí podrás visualizar el avance en cada bloque del plan de estudios de cada uno de tus estudiantes.

|                                                                        | 06 Licenciatura en Creación de Negocios e Innovación Empresarial V ···· 2 constraints | PPROMEDIO 81.80 |
|------------------------------------------------------------------------|---------------------------------------------------------------------------------------|-----------------|
| Para ver con más<br>detalle las materias<br>da clic en cada<br>bloque. | Applied Version: LCIE18  04 Estudios Profesionales >                                  |                 |
|                                                                        | Estudios Generales Obligatorias >                                                     |                 |
|                                                                        | 01 Estudios Generales Optativas >                                                     | 12 credits      |
|                                                                        | 01 Cocurriculares y requisitos no académicos >                                        |                 |

Trayecto | UDEM®

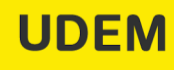

| 14 Estudio | os Profesionales fulfi | ill all                                |                              |
|------------|------------------------|----------------------------------------|------------------------------|
| 11         | Obligatorias fulfill a | all   at least 240 credits             | 174 credits                  |
|            | AD1005                 | Fundamentos Administrativos            | 6 CREDITS TAKEN EN OTOÑO '18 |
|            | CO1003                 | Información Financiera en los Negocios | 6 CREDITS TAKEN EN OTOÑO '18 |
|            | C1031                  | Macroeconomía                          | 6 CREDITS TAKEN EN OTOÑO '18 |

Se desplegará el listado de materias del programa seleccionado.

En los recuadros podrás identificar los cursos que les faltan por cumplir

En el bloque de **Cocurriculares y requisitos no académicos** puedes verificar el avance de los requisitos no académicos, necesarios al terminar la carrera.

| 01 | Cocurriculares y requisitos no académicos v 2 constraints |
|----|-----------------------------------------------------------|
|    | Seminario de Inducción Vida Universitaria >               |
|    | ✓ META: Materia enfocada en temas actuales >              |
|    | Aprendizaje Experiencial (AEX) > ···                      |
|    | Conciliación y Colaboración (CCL) >                       |
|    | 01 Crecimiento Personal (CRP) >                           |
|    | Servicio Social >                                         |
|    | Examen TOEFL >                                            |

| EF0094 Técnicas Psicocorporales (Yoga) | 3 CREDITS TAKEN EN PRIMAVERA '19 70 |
|----------------------------------------|-------------------------------------|
|                                        |                                     |
| Servicio Social fulfill all            |                                     |
|                                        |                                     |
| FS0001 Taller de Formación Social I    | 1 CREDITS PLANNED POR PRIMAVERA '22 |
| Horas de servicio                      |                                     |
| Horas de servició                      |                                     |

Después del listado de cocurriculares encontrarás información de servicio social y de examen TOEFL

 Cursos sin coincidencias
 ¿Por qué estos cursos son incompatibles?

 CO1011
 Costos para la Toma de Decisiones
 6 CREDITS
 TAKEN EN PRIMAVERA '20

 FM0111
 Fundamentos Cuantitativos para los Negocios
 TAKEN EN OTOÑO '19

 FM1100
 Interpretación de Información Estadística
 6 CREDITS
 PLANNED POR OTOÑO

 FM1115
 Estadística
 6 CREDITS
 TAKEN EN PRIMAVERA '20

Al final del listado se muestran las materias que ha cursado, pero que no forman parte de su programa o que no cumplen con criterios de acreditación de materia.

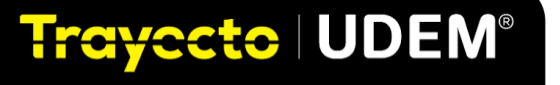

**Sugerencia** Al posicionarte con el cursor encima del recuadro que está a la izquierda de la materia, podrás visualizar un mensaje donde dice qué significa el color y el número de palomas que están dentro del recuadro. Estos significados los puedes encontrar también en el **Glosario** adjunto a este Manual.

## 6. PLANEAR CON UNA RUTA IDEAL PARA UN PROGRAMA EN ESPECÍFICO

Puedes verificar si tus estudiantes ya tienen planeado toda su trayectoria profesional, para esto ingresa al perfil del estudiante y da clic en **Planeación**. Verifica que tenga su Ruta aplicada y que todos sus semestres estén planeados.

|                   | Trayecto UDEM' <=                               |                                                                                                    | © <u>Data Sync</u>    | 0. Buscar                                          | 0 🗄 0, 🐧 |
|-------------------|-------------------------------------------------|----------------------------------------------------------------------------------------------------|-----------------------|----------------------------------------------------|----------|
| Aquí puedes       | Emulantes<br>Propanas<br>Curtos                 | Ramon Patricio Abarca Botello<br>remensional <u>seme, utimente</u><br>Prime Ale Segundo Samestre - Caculo De Vegenice |                       | Mantar cemo revisado 💩 👘 C<br>Cambios No Revisados |          |
|                   | Rutan                                           | Autors Plane                                                                                                    | acida Cursos          | Netas                                              |          |
| la ruta aplicada. | CRM                                             |                                                                                                    |                       |                                                    |          |
|                   | Colaboradores                                   | 3 CURSADO ST PLANEADO 3 SHI PLANEAR                                                                                   |                       | vinta de lado a lado aplicar ruta 🗶                | 0        |
|                   | Analtica                                        | RUTA APLICADA" D<br>LOAD 2029 RUTA 1                                                                                  |                       |                                                    | -        |
|                   | DVICK LINKE                                     | Year 1 - 19 Carlies 100 Creatilies                                                                                    |                       |                                                    |          |
|                   | Calendaria Académico                            |                                                                                                    |                       |                                                    |          |
|                   | Tus notificaciones<br>Administrar Configuración |                                                                                                    |                       |                                                    |          |
|                   | Reporter un problema                            | II Créditos Intertado, 13 Créditos 69 Créditos<br>Ganado Cempus LODo                                                  | 1 - E                 | + Verano 2022                                      |          |
|                   |                                                 | A01331<br>Introducción a la administración                                                                            | o De Tiempo           |                                                    |          |
|                   |                                                 | © Semeste                                                                                                    | er Sabrecargade       |                                                    |          |
|                   |                                                 | UDEM 101: Inducción a la Vida Adrona UDEM 101: Inducción a la Vida Universitaria Liderarge a negocios                 | oplicado en los       |                                                    |          |
|                   | Stellic                                         | COTITR<br>Información financiera en las<br>response                                                                   | C 21658 (Campus<br>4) |                                                    |          |
|                   | * Questions?                                    | CE1001<br>Retes y dinámicas globales Gestión de                                                                       | negocios              |                                                    |          |

Al ingresar se visualizará que el estudiante ya tiene una ruta aplicada de acuerdo con el programa al que está inscrito oficialmente:

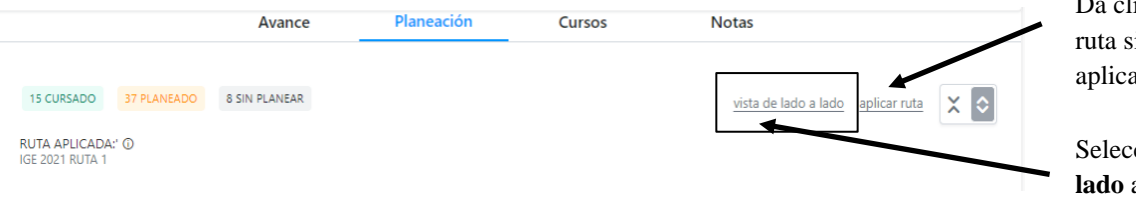

Da clic en Aplica la ruta si no tiene aplicada una ruta.

Selecciona vista de lado a lado

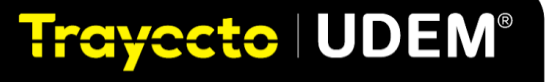

|                                            | Lista Tentativa Avance Buscar cursos                                                                                                    | — Da clic en Avance |  |  |  |
|--------------------------------------------|----------------------------------------------------------------------------------------------------|---------------------|--|--|--|
|                                            | Programas     1      Image: Image: |                     |  |  |  |
| Número de materias que                     | 07       Licenciatura en Negocios Globales          2 limitaciones         Versión Aplicada: LNG15                                                                                                    |                     |  |  |  |
| faltan planear, según la<br>ruta aplicada. | 04 Estudios Profesionales >                                                                                                    |                     |  |  |  |
| -                                          | Estudios Generales Obligatorias >                                                                                                    |                     |  |  |  |
|                                            | 02 Estudios Generales Optativas >                                                                                                    |                     |  |  |  |
|                                            | 01 Cocurriculares y requisitos no académicos                                                                                                    |                     |  |  |  |

Al darle clic a **Vista de lado a lado,** aparecerá la siguiente ventana, del lado derecho:

Al darle clic a cada uno de los grupos de materias del plan de estudios, se visualizan las materias que se deben cursar para terminar el plan de estudios al que pertenece la ruta.

Si faltan materias por planear, se van arrastrando desde la ventana del **Avance** al semestre en que se tenga planeado cursar la materia.

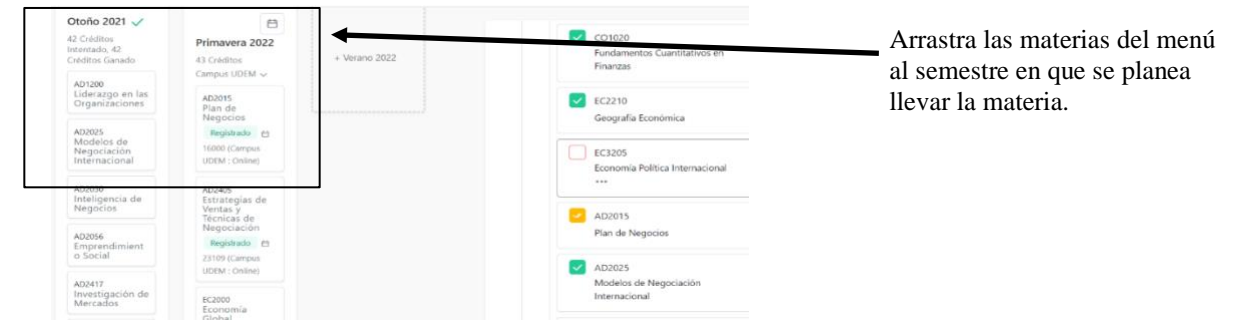

Para guiar al estudiante en su planeación, en el menú de la izquierda de la cuenta del estudiante se encuentra la sección **Planea tu Ruta** (*Pathway*) en el menú principal.

Aquí el estudiante puede ajustar la ruta a sus necesidades, esto lo puede hacer de forma individual o con el acompañamiento de su asesor.

| Trayecto UDEM <=                                                                                   |                                              | Q But                             | scar          | 0                        | ti 🛛 🌔 |                                                                            |
|----------------------------------------------------------------------------------------------------|----------------------------------------------|-----------------------------------|---------------|--------------------------|--------|----------------------------------------------------------------------------|
| Inicio     Inicio     Avance académico     Avance académico     Schedule Primavera 2022 Explorer * | ] +                                          | UNIVERSIDAD DE MO<br>PRIMAVERA 20 | NTERREY<br>22 |                          |        | En el menú el<br>estudiante deberá<br>seleccionar<br><b>Planea tu ruta</b> |
| Rutas<br>Programas                                                                                 | Avance académico<br>Requisitos de Graduación | Planea     Tu ruta                |               | Horario<br>de tus cursos |        |                                                                            |
| QUICE LINKS                                                                                        | Restante                                     | Todo planeado!                    |               | Programado para          |        |                                                                            |

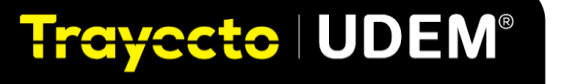

Incol

Incol

Incol

Incol

Incol

Incol

Incol

Incol

Incol

Incol

Incol

Incol

Incol

Incol

Incol

Incol

Incol

Incol

Incol

Incol

Incol

Incol

Incol

Incol

Incol

Incol

Incol

Incol

Incol

Incol

Incol

Incol

Incol

Incol

Incol

Incol

Incol

Incol

Incol

Incol

Incol

Incol

Incol

Incol

Incol

Incol

Incol

Incol

Incol

Incol

Incol

Incol

Incol

Incol

Incol

Incol

Incol

Incol

Incol

Incol

Incol

Incol

Incol

Incol

Incol

Incol

Incol

Incol

Incol

Incol

Incol

Incol

Incol

Incol

Incol

Incol

Incol

Incol

Incol</

A continuación, se muestra la vista de cómo se visualiza al terminar el primer año de un programa.

Si el estudiante decide no aplicar la ruta sugerida y decide hacer la planeación manual, hay que **Agregar** el año 2 de la ruta para el programa que se está configurando y así sucesivamente, hasta terminar el plan de estudios de una carrera.

| Trayecto UDEM <= |                                                           |                                       | Q. Buscar     | 0 🛱 🛛 🚱                                 |
|------------------|-----------------------------------------------------------|---------------------------------------|---------------|-----------------------------------------|
| ⊚ Inicio         | Year 4 V 11 Consos 66                                     | Gréditos                              |               | C01020                                  |
| Avance académico | Otoño 2022                                                | Primavera 2023                        |               | Finanzas                                |
| A Planea tu ruta | 36 Créditos                                               | 30 Créditos                           |               | FC2210                                  |
|                  | Campos UDEM 😒                                             | Campus UDEM 🥪                         | + Verano 2023 | Geografía Económica                     |
|                  | AD2418<br>Mercadotecnia<br>Internacional                  | EC2250<br>Finanzas<br>Internacionales |               | EC3205                                  |
|                  | Recomendado                                               | Recomendado                           |               | Economía Política Internacional         |
|                  | EC4003                                                    | EC2255<br>Presier                     |               |                                         |
|                  | Profesionales<br>Dirigidas en<br>Negocios<br>Globales     | Internacionales<br>Recomendado        |               | AD2015<br>Plan de Negocios              |
|                  | Recomendado                                               | EC4000<br>Metodología de              |               | AD2025                                  |
|                  | FM1100<br>Interpretación<br>de Información<br>Estadística | la Investigación<br>para Negocios     |               | Modelos de Negociación<br>Internacional |

El estudiante puede eliminar desde su perfil en **Trayecto UDEM** todas las materias planeadas y volver a aplicar la ruta, o hacer manual la planeación de materias.

**Importante.** Se pueden añadir más planes y/o rutas dentro de la **Planeación** en el perfil de estudiante para simular qué pasaría si estudia dos carreras o realiza un cambio. Esto se realiza desde el perfil.

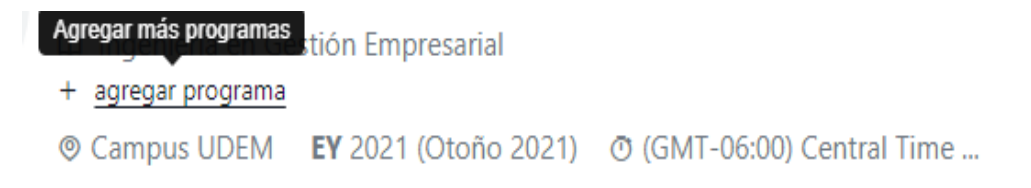

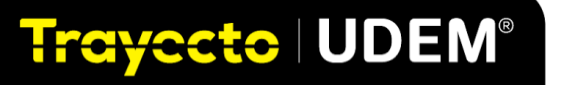

## CONSULTAR LAS RUTAS DISPONIBLES

Trayecto | UDEM®

|                                             |                                                               | Q. Buscar 🕜 🛱 🗹                                                 |                                                                   |                            |  |  |  |
|---------------------------------------------|---------------------------------------------------------------|-----------------------------------------------------------------|-------------------------------------------------------------------|----------------------------|--|--|--|
| Inicio                                      |                                                               |                                                                 |                                                                   |                            |  |  |  |
| Avance académico                            | LNG 2015 RUTA 1                                               | LFI 2015 RUTA 1                                                 | ARQ 2015 RUTA 1                                                   | Para consultar las rutas   |  |  |  |
| A Planea tu ruta                            | por Osvaldo Rafael Loredo Terrazas<br>Aplicar automáticamente | por Osvaldo Rafael Loredo Terrazas<br>🖈 Aplicar automáticamente | por María del Rosario Esquivias Flores<br>Aplicar automáticamente | disponibles da clic en Rut |  |  |  |
| <ul> <li>Schedule Primavera 2022</li> </ul> | Licenciatura en Negocios Globales                             | Licenciatura en Finanzas Internacionales                        | Arquitectura                                                      | y selecciona la que        |  |  |  |
| xplorar 🔻                                   | ITC 2015 RUTA 1                                               | A 2012 KUTA 1                                                   | LDC 2015 RUTA 1                                                   | académico.                 |  |  |  |
| Cursos                                      | por María del Rosario Esquisias Finan                         | por María del Rosario Esquivias Flores                          | por María del Rosario Esquivias Flores                            |                            |  |  |  |
|                                             | *                                                             | 🚖 Aplicar automáticamente                                       | 🖈 Aplicar automáticamente                                         |                            |  |  |  |
| Programas                                   | Ingeniería en Tecnologías Computacionales                     | Licenciatura en Artes                                           | Licenciatura en Dirección Estratégica del<br>Capital Humano       |                            |  |  |  |

Para visualizar las rutas disponibles, en el menú selecciona el *Rutas* que se desea consultar.

## APLICAR MÁS DE UNA RUTA AL PERFIL DE UN ESTUDIANTE

En caso de que se desee aplicar otra ruta, a la que ya tiene asignada, o que se desee aplicar otra ruta con especialización, de otro programa, etc. selecciona el nombre del estudiante al que se le va asignar una ruta.

| Trayecto   UDEM" < 😑                                                        | Q Buscar 💿 🛱 🗘 🌘                                                                                                    |                                                                                                  |
|-----------------------------------------------------------------------------|----------------------------------------------------------------------------------------------------|--------------------------------------------------------------------------------------------------|
| Estudiantes<br>Programas<br>Cursos                                          | Ariadna Alejandra Acosta Santos<br>anladna acota ariaudemedu<br>Tercer Alto Seato Senestre - Excelo De Negacios                                                                                                    | Deslízate con la                                                                                 |
| Rutas<br>Eitas<br>QUICK LINKS<br>Calendario Académico<br>Tus notificaciones | Avance         Planeación         Cursos         nouse           La auditoría es una herramienta para ayudar a los estudiantes y asencies a inalizar un seguimiento del avance de la titulación. Si hien se hace todo lo posible<br>para gaarnizar la precisión de esta auditoría, no es un documento oficial. Los estudiantes deben consultar con el personal administrativo o los asesores<br>correspondientes sobre el avance de la titulación.           Oficial O         Planeado         Auditoría completa         O<br>Último calculado 4 days ago | barra hacia abajo<br>para seleccionar la<br>opción de<br><b>Planeación.</b>                      |
|                                                                             | Applying IGE Plan 2021 (Prueba)  This will populate the future semesters with the pathway "IGE plan 2021 (prueba)". Are you sure you want to apply the pathway?  Cancel  Cancel  Apply Pathway                                                                                                    | Dar clic en aplica ruta                                                                          |
|                                                                             | Avance     Planeación     Cursos     Notas       0 1180/000     20 relakador     7 km H ANUAR     Alfillor     Alfillor       ARUCAR RUTA     Selecciona una intar     Alfillor     X       BUTA ANUCACA<br>Dic 2015 MUTA 1     UNG 2015 MUTA 1     X       Year 1 3     Alfillor     Notase                                                                                                    | Aparecerá menú para<br>mostrar las opciones de<br>ruta. <b>Seleccionar</b> y<br><b>Aplicar</b> . |

| <ul> <li>×</li> <li>Aplicando IGE 2021 Especialización<br/>Profesional En Emprendimiento</li> <li>Este estudiante tene una ruta existente, ¿te gustaría reemplazar la<br/>rutas existentes o agregar como una ruta adicional?</li> <li>○ Reemplazar rutas existentes</li> <li>③ Agregar como ruta adicional</li> </ul> | Seleccionar si se desea<br>reemplazar la ruta ya<br>aplicada o agregarla com<br>una ruta adicional.<br>Dar clic en <b>Aplicar</b><br><b>Itinerario</b> ( <b>ruta</b> ). |
|----------------------------------------------------------------------------------------------------|----------------------------------------------------------------------------------------------------|
| Cancelar Aplicar Itinerario                                                                                                    |                                                                                                    |

Aparecerá el siguiente mensaje que fue aplicada con éxito.

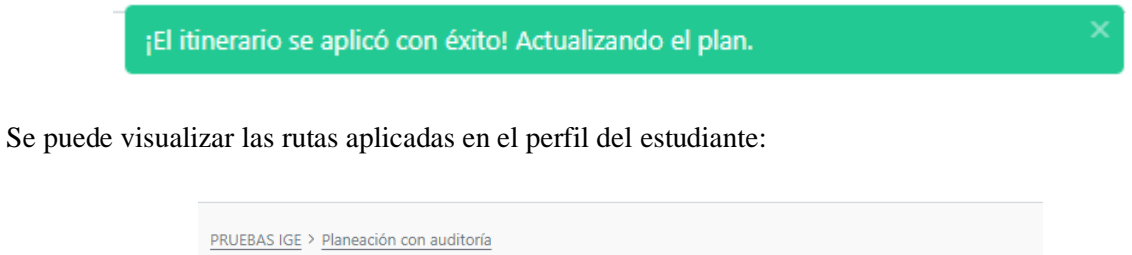

| Primary Plan ···                                      | Marcar como revisado 👍 🛃 💿      |
|-------------------------------------------------------|---------------------------------|
| Ingeniería en Gestión Empresarial                     |                                 |
| Licenciatura en Economía No declarado                 |                                 |
| + add program                                         | 0 TAKEN 65 PLANNED 36 UNPLANNED |
| 0                                                     |                                 |
| 9                                                     |                                 |
| RUTA APLICADA: ①                                      |                                 |
| IGE 2021 RUTA 1                                       | : × ♀                           |
| LEC 2021 RUTA 1                                       |                                 |
| GE 2021 Especialización profesional en Emprendimiento |                                 |

Importante. El estudiante puede eliminar las rutas desde su plataforma en Trayecto UDEM.

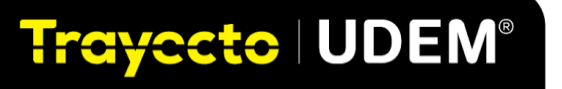

## 7. CÓMO CREA EL ESTUDIANTE SU HORARIO

En **Trayecto UDEM** los estudiantes generan su horario primero visualizando el catálogo de grupos para planear los grupos que le gustaría registrar y posteriormente generar su horario final con un clic para enviarlo a la plataforma de inscripciones.

**Importante**. Como asesor podrás acceder al horario del estudiante desde el perfil del estudiante, en la sección de **Planeación**, en el periodo vigente dando clic al ícono de un calendario.

|                  |                 | Avance        | Planeación     | Curso |                           |
|------------------|-----------------|---------------|----------------|-------|---------------------------|
| 3 CURSADO        | 57 PLANEADO     | 3 SIN PLANEAR |                |       | En el perfil del estudiar |
| RUTA APLICAD     | DA:' (i)<br>A 1 |               |                |       | Planeación, dar clic al   |
|                  |                 |               |                |       | ícono de calendario.      |
| lear 1 ∨         | 19 Cursos 100   | ) Créditos    |                |       | ícono de calendario.      |
| Year 1 ∨<br>Otor | 19 Cursos 100   | ) Créditos    | Primavera 2022 |       | ícono de calendario.      |

Para que el estudiante pueda simular su horario debe seguir los pasos que enseguida se explican:

## 1.Autogenerar horario

Después de que el estudiante planeó su ruta (pathway), debe seleccionar el menú *Schedule* del período en el que desea generar el horario; en este caso utilizaremos el ejemplo de **primavera 2022**.

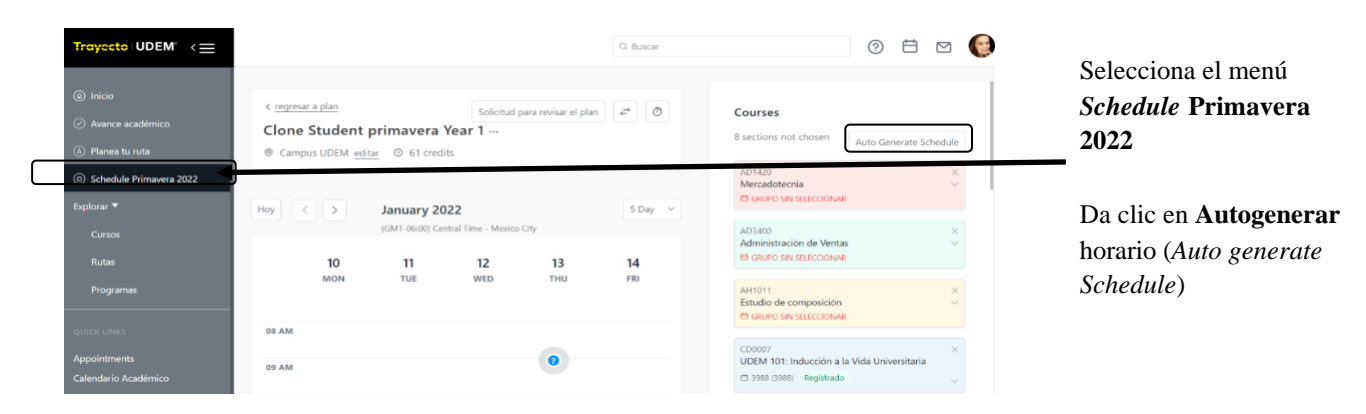

Obtendrá un menú con opción de seleccionar materias o dar clic en siguiente.

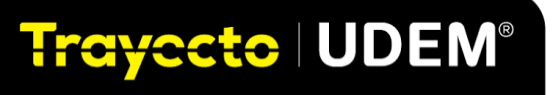

| Generar H                           | lorario       |
|-------------------------------------|---------------|
| General r                           | Iorario       |
| Paso 1 de 2: Selec                  | cionar cursos |
| LOQUEAR HORARIOS DE CURSOS          |               |
| stos grupos permanecerán sin cambio | 6             |
| AD1420                              |               |
| AD3400                              |               |
| AH1011                              |               |
| CD0007                              | 3984          |
| CO1021                              |               |
| DC0260                              | 1173          |
| EC3125                              |               |
| EF0239                              |               |
| FM1124                              |               |
| FM1202                              | 2338          |
| DC1301                              |               |

Posteriormente arrojará un menú para seleccionar hora preferida, densidad del horario y días preferidos. Recomendamos dar clic en cualquier horario y dejar sin seleccionar la densidad y días con la finalidad de que le brinde al estudiante el mayor número de opciones.

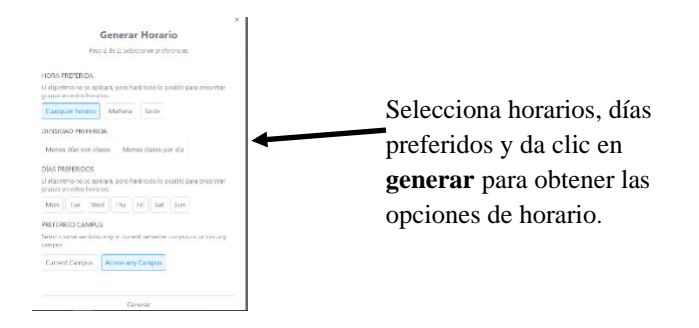

## 2. Selección de grupos y modalidad

Traycete | UDEM®

Trayecto UDEM arrojará una opción de horario con las materias determinadas en la planeación.

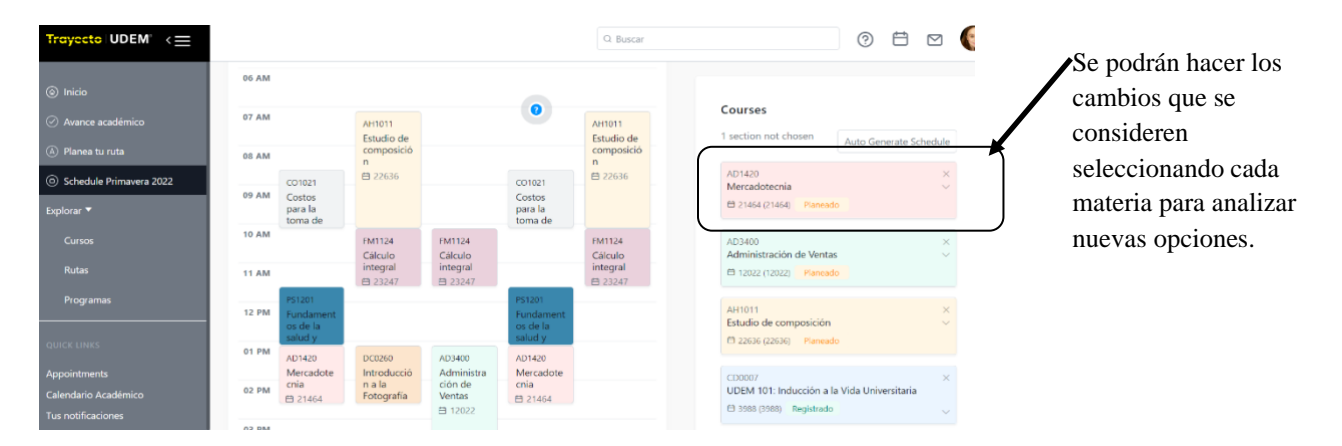

## **UDEM**

Los estudiantes podrán hacer los cambios que necesiten seleccionando el curso que consideran cambiar. En la flecha se desplegarán las diferentes opciones de horarios y modalidades y al seleccionarse cambiará la etiqueta del recuadro a **planeado**. Es importante verificar que la etiqueta del curso que se desea seleccionar esté señalada como planeado con letras de **color naranja**.

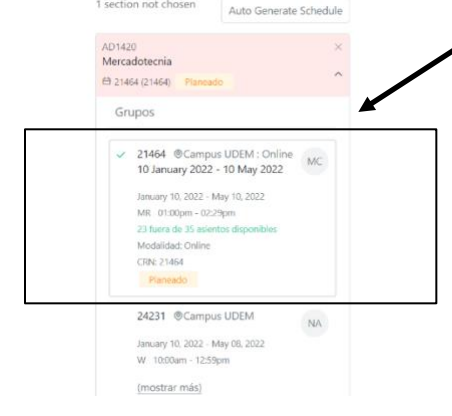

Selecciona un curso diferente al posicionarte sobre la opción. Verifica la información de lugares disponibles y modalidad. Es importante verificar que sólo puedes combinar grupos semipresenciales con modalidad A o B (estas se pueden combinar con online)

Si seleccionas cursos de modalidad A y B, el sistema no permitirá el registro marcando error.

**Sugerencia**. El estudiante puede tener hasta un máximo de tres horarios planeados. Esto es recomendable para que al momento del registro tenga estas opciones disponibles por si alguno no lo puede registrar; por ejemplo, por grupos cerrados.

Para generar un plan de horario adicional hay que dar clic a los tres puntos al lado del **Plan Primario** del periodo en que se está planeando el horario y seleccionar **Crear Nuevo Horario**.

| Primary Plan pr<br>Crear Nuevo Horario | imavera Year 1<br>0 69 credits           |                    |                   | Cambios No Revisa | dos              |
|----------------------------------------|------------------------------------------|--------------------|-------------------|-------------------|------------------|
| Hoy < >                                | January 2022<br>(GMT-06:00) Central Time | - Mexico City      |                   |                   | 5 Day 🗸          |
| <b>10</b><br>Mon                       | <b>11</b><br>דע                          | <b>1 1</b><br>Je W | <b>12</b><br>//ED | <b>13</b><br>тни  | <b>14</b><br>FRI |

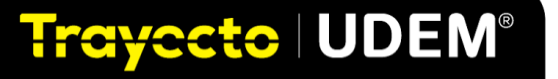

Aparecerá la siguiente ventana donde se deberá ingresar el nombre del nuevo horario y se recomienda importarlo del Plan Primario, para que aparezcan las materias que ya se tienen planeadas.

| Crear Nuevo Horario                                              | 3 |
|------------------------------------------------------------------|---|
| NOMBRE DEL HORARIO                                               |   |
| Nombre del horario planeado adicional                            |   |
| IMPORTAR DE                                                      |   |
| No importar (norario en bianco)                                  |   |
| Ne use estas (la estas e la la seco)                             |   |
| No importar (horario en blanco)<br>Primary Plan primavera Year 1 |   |

En el horario también se podrá añadir y visualizar actividades extracurriculares como grupos estudiantiles, deportes, preferencias, permitiendo así una planeación integral.

| + Agregar cursos                                                                                     |                     |
|----------------------------------------------------------------------------------------------------|---------------------|
|                                                                                                    | Podrás integrar al  |
| Actividades                                                                                          | horario actividades |
| No se encontraron actividades                                                                        | extracurriculares   |
| Las actividades te ayudan a organizar tus compromisos no<br>relacionados con cursos, en un semestre. | como grupos         |
| + Añadir Actividad                                                                                   | estudiantiles para  |
|                                                                                                    | una visualización   |
| Appointments                                                                                         | integral            |
|                                                                                                    |                     |
| No upcoming appointments                                                                             |                     |
| Aeeting your advisor helps to ensure your semester plan and<br>graduation is on track.               |                     |

#### 3. Generar horario

En las fechas determinadas para generar horario en Trayecto UDEM, aparecerá un botón en la parte superior del menú para registrar las materias. Durante el período de registro se podrán hacer las modificaciones que el estudiante requiera.

| < regresar a plan<br>Primary Plan p<br>© Campus UDEM ec | orimavera Y<br><sup>litar</sup> © 42 cred | <b>′ear 1 …</b><br><sup>dits</sup> | R      | evisión solicitada ( | £ (≓) Ō | Registro         O Planea tus cursos en Trayecto UDEM         O Registra tus cursos ahora         O Procesa y paga tus cursos en tu Portal de |
|---------------------------------------------------------|-------------------------------------------|------------------------------------|--------|----------------------|---------|----------------------------------------------------------------------------------------------------|
| Hoy < >                                                 | January 2<br>(GMT-06:00) Co               | <b>022</b><br>entral Time - Mexico | o City |                      |         | Inscripciones                                                                                                    |
| 10                                                      | 11                                        | 10                                 | 12     | 1/                   | 15      |                                                                                                    |

El siguiente paso es seleccionar la modalidad de preferencia del estudiante: Online, Mixto A o Mixto B:

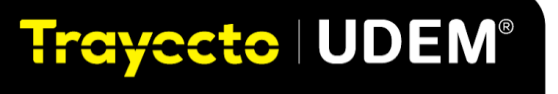

| Registrar o              | cursos |
|--------------------------|--------|
| SELECCIONAR CAMPUS       |        |
| Campus UDEM              |        |
| Campus UDEM : Online     | 1      |
| Campus UDEM : Presencial |        |
| Campus UDEM : Mixto A    | -      |
| Campus LIDEM - Mixto B   |        |

Después aparecerá la ventana de **Carrito de Registro**; aquí también se pueden eliminar grupos que se tengan planeados, pero no se quieren registrar. Para terminar el registro de las materias, se debe dar clic al botón de **completa el registro**.

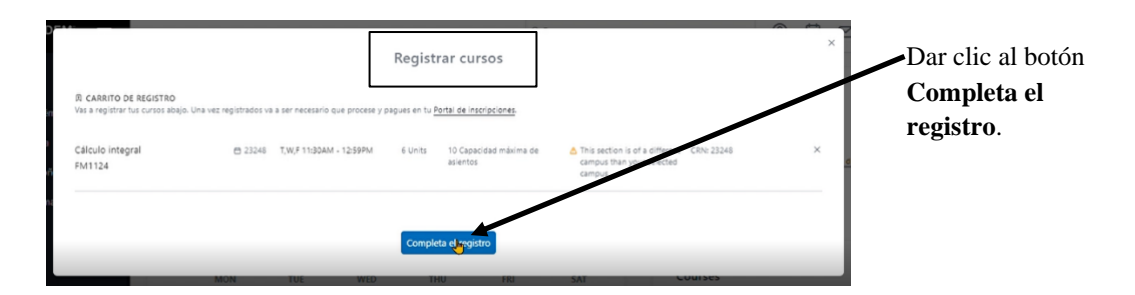

Al completar registro aparecerá pantalla de confirmación del registro de materias.

|                                                                                          |                     | I                                              | Registra        | r cursos                           |            |            | × |
|------------------------------------------------------------------------------------------|---------------------|------------------------------------------------|-----------------|------------------------------------|------------|------------|---|
| <ul> <li>Registrado exitosamente<br/>Estos cursos han sido registrados, se tr</li> </ul> | e va a requei r pro | cesar y pagar en tu <mark>Portal de ins</mark> | tripciones para | completar el proceso.              |            |            |   |
| Cálculo integral<br>FM1124                                                               | ⊟ 23248             | T,W,F 11:30AM - 12:59PM                        | 6 Units         | 10 Capacidad máxima de<br>asientos | Registrado | CRN: 23248 |   |
|                                                                                          |                     |                                                | Regresar        | a horario                          |            |            |   |

Una materia registrada exitosamente marcará la leyenda **registrado** en texto verde.

También puede aparecer el mensaje de grupos que no se registraron; el motivo por el cual no fue exitoso el registro se puede visualizar en la misma ventana. Al final del manual encontrarás una sección donde describe el significado de cada uno de los mensajes arrojados por el sistema.

| S Primavera 2022 wee               | * × +                                                                                              |                                                    |                                         |                                                                     | ×                            | - a x                   |
|------------------------------------|----------------------------------------------------------------------------------------------------|----------------------------------------------------|-----------------------------------------|---------------------------------------------------------------------|------------------------------|-------------------------|
| < → c (# 4                         | idemtest.stellic.com/app/planner/sem                                                               |                                                    |                                         |                                                                     | <b>1</b> € ☆                 | 🛞 Incógnito 🚦           |
| Conexión a Oracle J.               | . 😧 (1) Bienvenido   eC 🌆 CRM UD                                                                   | EM 🔇 New Tab 📧 Blackboard L                        | eam 🚯 Tutorial Blackboard 🚱 Argos       | Web Viewer                                                          | >> 🗌 Otros marcador          | es 🛛 🔝 Lista de lectura |
| Trayecto UD                        |                                                                                                    |                                                    |                                         |                                                                     |                              | P 4" "                  |
|                                    |                                                                                                    |                                                    | Registrar cursos                        |                                                                     |                              |                         |
| <li>Inicio</li>                    |                                                                                                    |                                                    |                                         |                                                                     |                              |                         |
| <ul> <li>Avance acadér</li> </ul>  | <ul> <li>Registrado exitosamente</li> <li>Extos cursos han sido registrados, se te va a</li> </ul> | requerir procesar y pagar en tu <u>Portal de i</u> | nscripciones para completar el proceso. |                                                                     |                              |                         |
| <li>Planea tu ruta;</li>           | Fundamentar Administrations                                                                        |                                                    |                                         |                                                                     |                              |                         |
| (a) Schedule Otor                  | AD1005                                                                                             | D 19596 - M/K 11304W - 15389W                      | a Units 23 Capacitati maxima de asiendo | Registrado                                                          | Numbre de la material 16296. | <u></u>                 |
| <ul> <li>Schodula Primi</li> </ul> | × Unable to register                                                                               |                                                    |                                         |                                                                     |                              |                         |
| Explorar 🔻                         | Estos cursos no fueron agregados a tu carrit                                                       | to de registro, revisa los errores.                |                                         |                                                                     |                              |                         |
| Cursos                             | Información Financiera en los                                                                      | 63 16509 T/F 01:00PM - 02:29PM                     | 6 Units 7 Capacidad máxima de asientos  | 📥 Failó con el siguiente                                            | Nombre de la materia: 16509  |                         |
| Autas                              | CO1003                                                                                             |                                                    |                                         | 16509 - Restricción de<br>Nivel                                     |                              | the Schedule            |
| Programas                          |                                                                                                    |                                                    | ~                                       |                                                                     |                              |                         |
| annes annes                        | META: Materia Enfocada a Temas<br>Actuales<br>5.00008                                              | Ct 15947 W 11:30AM - 02:29PM                       | 3 Units 10 / 10 Seats Available         | Falló con el siguiente<br>mensaje: Error on CRN<br>15947 - Error de | Nombre de la materia: 15947  |                         |
| GINCK LINES                        | 30000                                                                                              |                                                    |                                         | Prerequisito y Exameri.                                             |                              |                         |
| Appointments                       |                                                                                                    |                                                    |                                         |                                                                     |                              |                         |
| Calendario Acadén                  |                                                                                                    |                                                    |                                         |                                                                     |                              |                         |
| rus notificaciones                 |                                                                                                    |                                                    | Regresar a horario                      |                                                                     |                              |                         |

**Importante.** Revisa el calendario oficial y comunicados institucionales con la finalidad de conocer las fechas para guiar a los alumnos en la planeación y generación de sus horarios.

### 4. Borrar materias

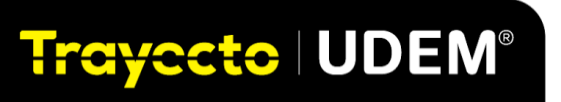

Para eliminar o cambiar materias, el alumno deberá abrir la ventana de la materia y dar clic en **elimina el curso y confirmar.** 

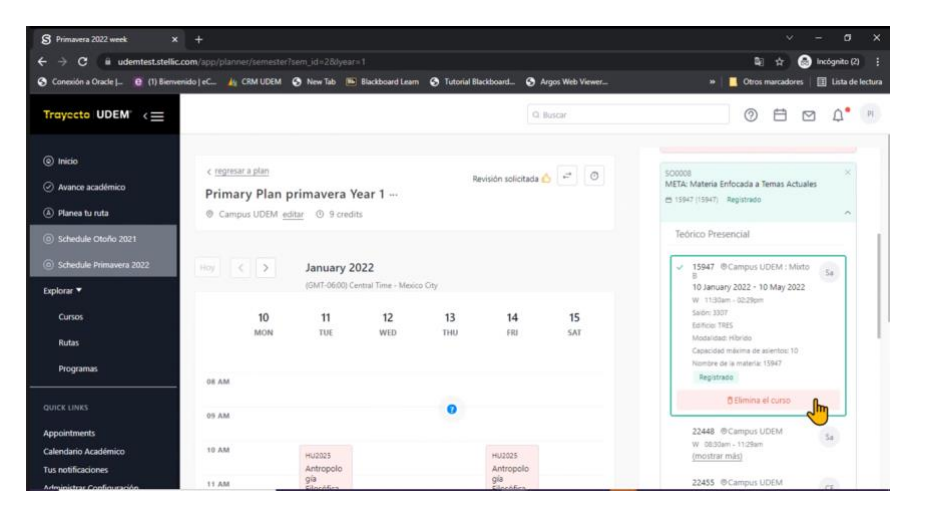

Para terminar el proceso de inscripción, el estudiante debe ingresar al portal de inscripciones: inscripciones.udem.edu.mx

Si el estudiante desea realizar ajustes, después de terminar las fechas de registro en Trayecto UDEM, tendrá que solicitar un *time ticket* y realizarlo en el portal de inscripciones.

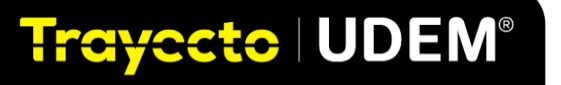

## 8. TEMAS COMPLEMENTARIOS

En este apartado podrás encontrar información sobre el proceso de autogestión para asesorar alumnos a partir de su quinto semestre.

## PROCESO DE AUTOGESTIÓN EXCLUSIVO PARA ASESORES CON ESTUDIANTES DE 5° SEMESTRE EN ADELANTE

Los estudiantes de 5° semestre en adelante, deben responder la encuesta de autogestión que la pueden encontrar en la sección de **Planea tu ruta** (*Plan your Path*). Una vez que los estudiantes terminan su planeación del siguiente semestre, deben dar clic en el botón de **Solicitar revisión** y seleccionar su asesor para enviar la solicitud.

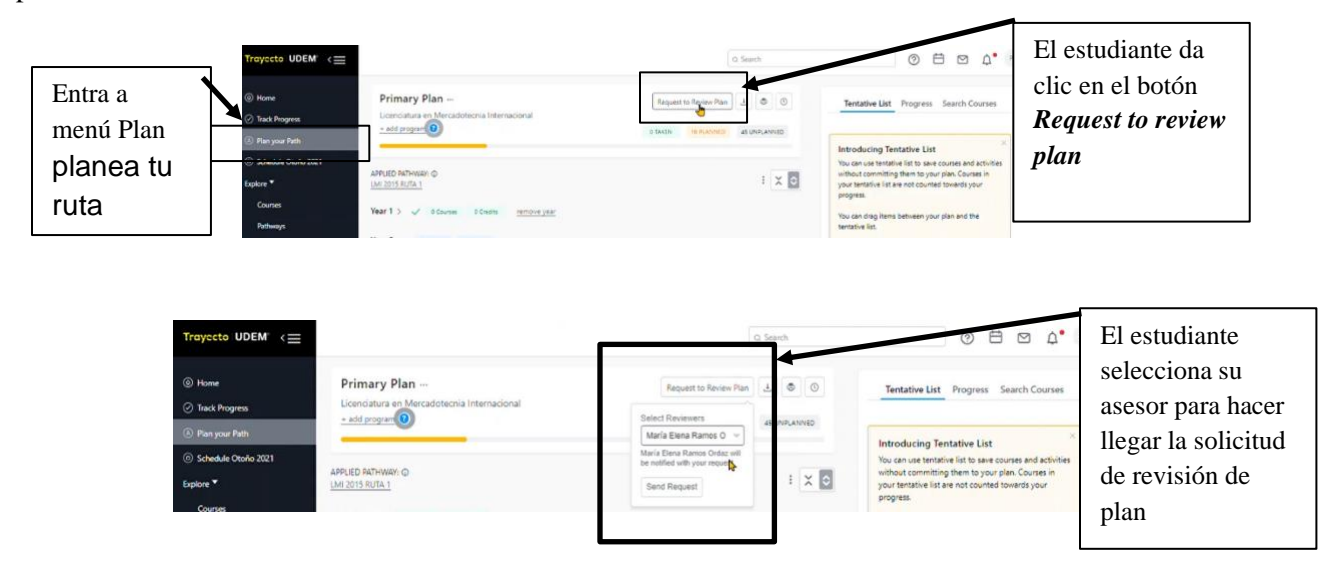

Al darle clic al botón, le aparece una liga en la cual responde la encuesta de autogestión. Al terminar de contestar la encuesta y enviarla, a ti como asesor te aparece una notificación en tu correo UDEM para hacer la revisión.

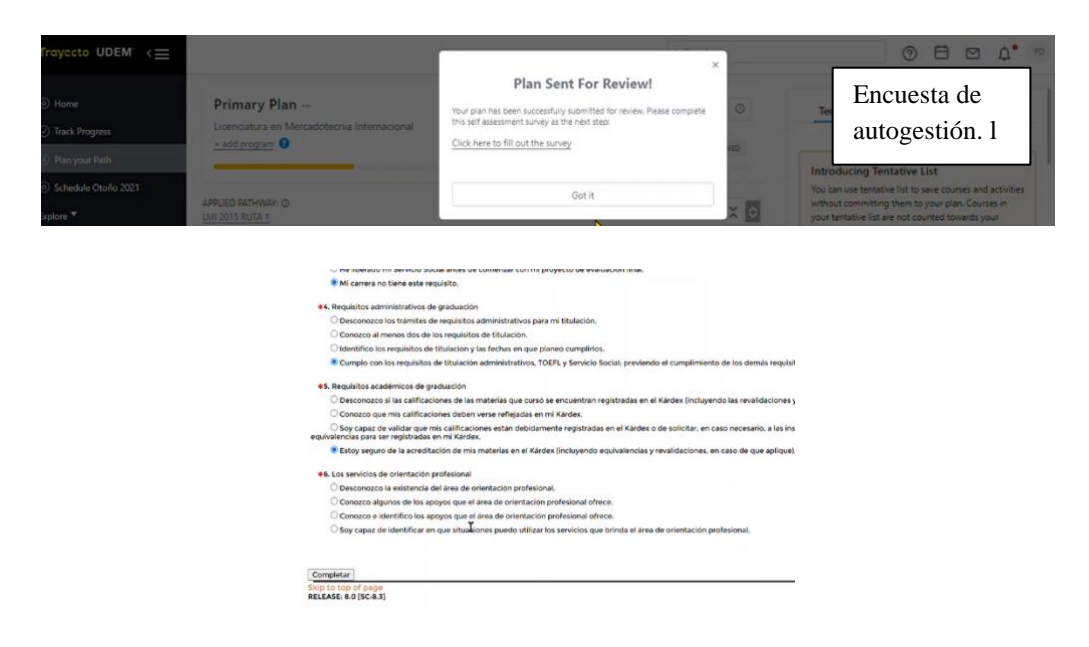

Deberá contestar cada uno de las preguntas para poder completar y enviar.

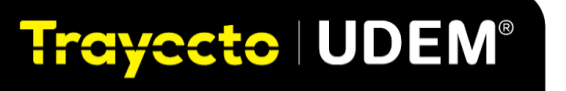

Revisa en **planeación de ruta** y da clic en el menú lateral de vista lado a lado (side by side view) y aparecerá el botón de completar autogestión (complete self-assessment) y así podrás completar el proceso de autogestión.

| Troyceto UDEM <       Search       Search       Search       Al final de la revisión da clic         Image: Search Primary Plan                                                                                                    | Trayecto UDEM <                                                 | PRUEBAS2 ARQ15<br>provinsel 2 vorifs (mill under medium)<br>Primer Arlia Polimer Semestre - Escueta De Negacios<br>Progress<br>O Taxon (M. 2006 d' Under Verde<br>APPLED PATHWARY: O<br>LMI 2015 RUTA 1 | Q. Search Planner Courses See | Image: All and all all all all all all all all all al                                                                                                    | Da clic en<br>menú lado a<br>lado ( <i>side by</i><br><i>side</i> y<br>aparecerá el<br>botón de<br>autogestión. |
|----------------------------------------------------------------------------------------------------|-----------------------------------------------------------------|----------------------------------------------------------------------------------------------------|-------------------------------|----------------------------------------------------------------------------------------------------|----------------------------------------------------------------------------------------------------|
| <ul> <li>Home</li> <li>Primary Plan :</li> <li>Tack Progress</li> <li>Tack Progress</li> <li>Schedule Otorio 2021</li> <li>Laplere *</li> <li>Courses</li> <li>Year 1 ≥ √ Cleares</li> <li>Constance</li> <li>Courses</li> </ul> Primary Plan : Review requested © Complete self-assgmment © Tentative List Progress Search Courses Introducing Tentative List Progress Search Courses Introducing Tentative List Progress Search Courses applied Pathware Courses Year 1 ≥ √ Cleares Course Course Primary Plan : Review requested © Complete self-assgmment I = x 0 Tentative List Progress Search Courses Introducing Tentative List No can use tentative list to save courses and activities without committing them to your plan. Courses Wear 1 ≥ √ Cleares Course Year 1 ≥ √ Cleares Course Year 1 ≥ √ Cleares Year 2 ≥ Cleares Year 1 ≥ √ Cleares Year 2 ≥ Cleares Year 2 ≥ Cleares </td <td>Traycoto UDEM &lt;=</td> <td>_</td> <td>Q. Search</td> <td>0 🗄 12 ¢° 🖻</td> <td>Al final de la revisión da clic</td> | Traycoto UDEM <=                                                | _                                                                                                    | Q. Search                     | 0 🗄 12 ¢° 🖻                                                                                                    | Al final de la revisión da clic                                                                                 |
| ○ Tax& Progress       Licenciatura en Mercadotecnia Internacional       ● TaxEN       Lis PLANNED       at UNR_ANNED       autogestión       (Complete self-<br>assessment         ● Plan your Path       ● Schedule Otolo 2021       APPUED PATHWAY: ①       Important       Important       Important       (Complete self-<br>assessment       assessment         Courses       Year 1 > √       0 Courses       0 Courses       0 Courses       (Course Self-<br>assessment       (Course Self-<br>assessment       (Course Self-<br>assessment                                                                                                    |                                                                 | y Plan Review requested 🚺 Cor                                                                                                    | implete self-assessment       | Tentative List Progress Search Courses                                                                                                    | en completar                                                                                                    |
| (a) Planyour Path         (b) Planyour Path         (c) Schedule Otorio 2021         Explore ▼         (LMI 2015 RUTA 1         (c) Courses         Year 1 > √       0 Courses         (c) Vectors         (c) Vectors                                                                                                    | Track Progress     Licenciatu     + add prog                    | ra en Mercadotecnia Internacional oram o                                                                                                    | TAKEN 14 PLANNED 47 UNPLANNED |                                                                                                    | autogestión                                                                                                    |
| (b) Schedule Usion JOCI     APPUED PATHWAR: ⊕<br>LMI 2015 RUTA 1     Image: Schedule Usion JOCI     Vou can use tentative lists take occurse and activities<br>without commiting tent to jour Jan. Courses     AppliED PATHWAR: ⊕<br>LMI 2015 RUTA 1     Image: Schedule Usion JOCI     AppliED PATHWAR: ⊕<br>Jour tentative list are not counted towards your<br>progress.     Rassessment                                                                                                    | Plan your Path                                                  |                                                                                                    |                               | Introducing Tentative List                                                                                                    | (complete self-                                                                                                 |
| Courses Year 1 > V o Courses 0 Chedra remove year                                                                                                    | Schedule Otono 2021     APPLIED PATH Explore      LMI 2015 RUTZ | WAY: ©                                                                                                    | : × •                         | You can use tentative list to save courses and activities<br>without committing them to your plan. Courses in<br>your tentative list are not counted towards your<br>progress. | assessment                                                                                                    |
|                                                                                                    | Courses Year 1 >                                                | O Courses 0 Credits remove year                                                                                                    |                               | Va                                                                                                    |                                                                                                    |

Una vez dando clic en el botón de completar autogestión (complete *self-assessment*) te llevará a llenar la encuesta y darás clic en completar. Con esto proceso el status cambiará a **propuesta AG lista** (la puedes confirmar en perfil del estudiante).

**Importante**. Los estatus del proceso de autogestión se actualizan cada **12 horas** por lo que, si el alumno lo hace con poco tiempo de antelación, no podrás ver su proceso completado; sin embargo, si habrás recibido un correo inmediato confirmado que ya ha terminado su proceso de autogestión.

|                                                                                                 | BETURN TO MENU SITE MAD HELP                                          |
|-------------------------------------------------------------------------------------------------|-----------------------------------------------------------------------|
| General Survey                                                                                  |                                                                       |
| 🚏 Estimado alumno: Selecciona la respuesta para cada pregunta. Puedes completar esta encuesta s | olo il todas las preguntas requeridas han sido contestadas.           |
|                                                                                                 | b                                                                     |
| Pending Survey for Maria E. Ramos Ordaz                                                         |                                                                       |
| Surveyi Evaluación de asesor a alumno PPF QEP                                                   |                                                                       |
| J                                                                                               |                                                                       |
| <ul> <li>Required Question, it must be answered to complete the survey.</li> </ul>              |                                                                       |
| <ol> <li>Conocimiento de programa académico</li> </ol>                                          |                                                                       |
| O Desconoce la estructura de su programa académico y los requisitos de las materia              |                                                                       |
| O Distingue claramente entre las materias generales, profesionales, prácticas y PEF,            | aunque no conoce los requisitos de las materias del área profesional. |

Puedes ver el estatus del proceso de autogestión del estudiante en su perfil, en donde visualizarás alguno de estos mensajes:

- No aplica AG (the student is not QEP, doesn't need to answer)
- Sin propuesta AG (student is QEP and has not answered the survey) Propuesta AG lista (the student is QEP and has already answered the survey but the advisor hasn't)
- **Proceso AG completo** (the student is QEP and the student and advisor already answered the survey)

Los alumnos que tienen etiqueta de **sin propuesta** de planeación son aquellos que deben realizar su planeación del siguiente semestre para poder contestar la encuesta.

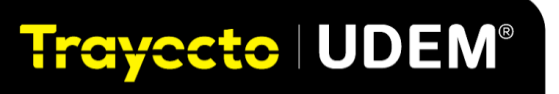

Importante. Debes recordarles a tus estudiantes de  $5^{\circ}$  semestre en adelante, que es imprescindible responder esta encuesta.

## ANEXO. SIGNIFICADO DE MENSAJES DEL SISTEMA

En la siguiente tabla se incluye una lista de los errores que arroja el sistema y su significado con la finalidad de acercarte con información que permita guiar a los estudiantes con respecto a las acciones a desarrollar con base en el error encontrado en el sistema.

| Error de registro                   | Explicación                                                                                                    | Cómo resolver                                                                                                    |
|-------------------------------------|----------------------------------------------------------------------------------------------------|----------------------------------------------------------------------------------------------------|
| Restricción de Campus               | El grupo está restringido a un<br>campus específico en el que<br>tiene el estudiante en su<br>perfil.                                                                      | Revisa el detalle del grupo<br>Dándole clic al CRN en el<br>Catálogo de grupos para<br>Veas las restricciones<br>Configuradas por UDEM.     |
| Restricción de clase del estudiante | El grupo está restringido a<br>estudiantes con un avance<br>específico de créditos<br>aprobados (Primer año<br>primer semestre, etc.)                                      | Revisa el detalle del grupo<br>dándole clic al CRN en el<br>catálogo de grupos para que veas<br>las restricciones configuradas por<br>UDEM. |
| Grupo cerrado                       | El grupo ha alcanzado su límite de inscritos.                                                                                                    | Selecciona otro grupo.                                                                                                    |
| Falta correquisito                  | Estas registrando un grupo<br>que necesita otra materia que<br>tiene de correquisito.                                                                                      | Tienes que registrar ambos cursos<br>al mismo tiempo (en la misma<br>transacción).                                                          |
| Curso duplicado                     | Estas tratando de registrar<br>dos grupos que son el mismo<br>curso, en el mismo periodo y<br>esto no está permitido.                                                      | Solo puedes tener un grupo<br>Registrado de la misma<br>Materia.                                                                            |
| Restricción de carrera              | Estas intentando registrar un<br>grupo que tiene una<br>restricción de carrera, es<br>decir es un grupo exclusivo<br>para determinada carrera.                             | Revisa el detalle del grupo<br>dándole clic al CRN para que veas<br>las restricciones configuradas por<br>UDEM.                             |
| Horas máximas excedidas             | Ya tienes inscritos el<br>máximo de créditos<br>permitidos por periodo.                                                                                                    | Puedes solicitar sobre carga de<br>créditos a tu Director de Programa<br>Académico.                                                         |
| Error de prerrequisito y examen     | Los pre requisitos del curso<br>aún no han sido cumplidos.<br>Los prerrequisitos pueden<br>incluir cursos, puntajes de<br>examen o admisión para<br>programas específicos. |                                                                                                    |
| Restricción de programa             | La inscripción a este grupo<br>está restringido a programas<br>específicos o exclusivos.                                                                                   | Revisa el detalle del grupo<br>dándole clic al CRN para que veas<br>las restricciones configuradas por<br>UDEM.                             |
| Horas máximas excedidas             | Ya tienes el máximo de créditos permitidos inscritos.                                                                                                    |                                                                                                    |

| Error de registro       | Explicación                                                                                                    | Cómo resolver                                                                                                    |
|-------------------------|----------------------------------------------------------------------------------------------------|----------------------------------------------------------------------------------------------------|
| Restricción de atributo | El grupo está restringido a<br>estudiantes con una<br>clasificación específica<br>( <i>Drivers of change</i> , etc.) | Revisa el detalle del grupo<br>dándole clic al CRN, en el<br>Catálogo de grupos,<br>para que veas las restricciones<br>configuradas por UDEM. |

# Trayecto UDEM®

| Conflicto de horario                     | Estas intentando registrar un<br>grupo que tiene el mismo<br>horario ( o se empalma) con<br>un grupo ya inscrito.                         | Seleccionar otro grupo.                                                                                                    |
|------------------------------------------|----------------------------------------------------------------------------------------------------|----------------------------------------------------------------------------------------------------|
| Restricción de nivel                     | El grupo es para un nivel de<br>estudiante en específico<br>como BA: Bachillerato.                                                        | Seleccionar otro grupo<br>Dándole clic al CRN en el<br>Catálogo de grupos,<br>Para que veas las restricciones<br>Configuradas por UDEM.       |
| Grupo cerrado-x                          | El grupo está ligado con<br>otros grupos y ya no hay<br>asientos disponibles.                                                             | Seleccionar otro grupo con espacios disponibles.                                                                                              |
| Estatus del grupo prohíbe<br>inscripción | Has seleccionado un grupo<br>que ya no está disponible en<br>el periodo de inscripción.                                                   | Seleccionar otro grupo que<br>Este en el catálogo de grupos.                                                                                  |
| Restricción de escuela                   | El registro a este grupo es<br>para estudiantes que estén<br>inscritos en una escuela en<br>específico, como Escuela de<br>Negocios, etc. | Revisa el detalle del grupo<br>Dándole clic al CRN, en el<br>Catálogo de grupos, para que<br>Veas las restricciones<br>Configuradas por UDEM. |

## GLOSARIO

**Zona horaria** (**Current time zone**): Horario que se tomará como base para agendar las citas, es importante que estudiantes y asesores elijan la opción de *Central time- Mexico City*.

Bloque de tiempo: (Default Timeblock): Lugar donde se configura el bloque de citas personales.

**Notificación:** Forma de saber cuando un estudiante me ha enviado un mensaje a través de Trayecto UDEM. Se puede configurar desde ajustes para que llegue a mi correo UDEM.

Alertas: Aviso en Trayecto UDEM que se muestra como un punto rojo en la campanita, significa que he recibido un mensaje de parte de alguno de mis estudiantes.

**Demografía** (*Demographics*): Botón para buscar un alumno en toda la base de datos, se pueden usar filtros más específicos.

Semestre (Class level): Periodo en el que se encuentra actualmente un estudiante.

Año de ingreso (Entry year, EY): Año en que el estudiante ingresó a UDEM.

Actividad (Activity): Filtro para buscar estudiantes mediante el tipo o la fecha de la última nota.

Notas (Notes): Espacio para dejar anotaciones después de tener la asesoría con tu estudiante.

**Estudiantes:** Sección donde puedes realizar una búsqueda ya sea por el nombre o matrícula del estudiante o mediante los filtros que se muestran.

**Programas (Programs):** Sección donde se puede realizar una búsqueda de programas o carreras por palabras clave o por medio de los filtros que se muestran. Es importante mencionar que hay programas que tienen diferentes planes de estudio, pudieran ser 2015 o 2021 entre otros, es muy importante que el plan elegido sea el correcto.

**Cursos:** Sección donde se puede realizar una búsqueda de cursos o materias por palabra clave o por medio de los filtros que se muestran.

**Planea tu ruta** (*Pathway*): Sección en la que el estudiante puede aplicar la ruta genérica de su programa y plan de estudios, seleccionar una ruta de acuerdo a la especialidad que elija o hacer alguna personalización con respecto al periodo en que cursará las materias.

**Citas:** Sección de Trayecto UDEM donde puedo organizar mi calendario para tener sesiones de asesoría con mis estudiantes.

**Calendario académico:** Sección donde se muestran las fechas académicas más importantes como parciales, finales, días de receso académico.

Cpromedio: Promedio integrado del estudiante incluye materias reprobadas y aprobadas.

Tus notificaciones: Muestra un listado de las últimas notificaciones recibidas.

Administrar configuración: Otra forma de entrar a ajustes del perfil personal.

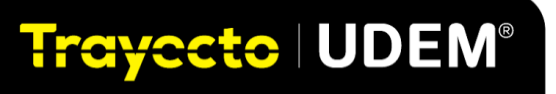

**Reportar un problema:** Abre una ventana de chat con el proveedor para reportar algún problema en particular con la plataforma.

**Avance académico:** Sección que muestra todas las materias del programa y plan de estudios del alumno. Se visualizan fácilmente las materias cursadas, planeadas y por planear. Ver la tabla anexa 1.1 Descripción general de los símbolos de avance académico.

**Horario** (*Schedule*): Sección donde se muestran las materias que se han planeado para el siguiente periodo y en donde el estudiante podrá elegir día, hora, modalidad, instructor para cada curso o materia.

**Vista de lado a lado (***Side to side view***):** Funcionalidad de Trayecto UDEM que permite al estudiante y/o asesor visualizar de manera ágil los cursos o materias que aún no han sido planeados.

Autogenerar horario (*Auto generate schedule*): Inteligencia artificial aplicada en la generación del horario más adecuado al estudiante de acuerdo a sus preferencias. Se puede aplicar y posteriormente hacer algún ajuste en caso de considerarlo necesario.

**Registrar cursos:** Botón que realiza la transferencia del horario para el siguiente periodo del estudiante de Trayecto UDEM al portal de inscripciones DASH en donde se realizará el pago y el proceso administrativo.

**Marcar como revisado:** Botón que utiliza el estudiante para enviar notificación al asesor primario de que ya ha realizado su planeación y está listo para su revisión.

**Dar reconocimiento:** Función en la sección de notas para dar Kudos/reconocimientos a los estudiantes por su avance académico.

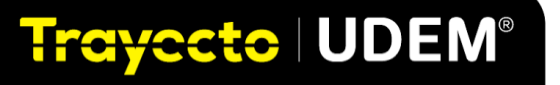

## **UDEM**

### 1.1 Tabla con la descripción general de los símbolos de avance académico.

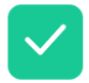

Marca de verificación verde: El curso/requisito ha sido completado. Estas son clases ya tomadas y aprobadas, o requisitos que están completamente cumplidos. Estos seguirán siendo los mismos en la auditoría oficial y planificada.

Cuadro rojo: el curso/requisito aún debe completarse. En su auditoría oficial, cualquier sección no tomada o registrada aparecerá en rojo. En su auditoría planificada, cualquier sección que aún no esté en su plan estará en rojo.

Marcas de verificación dobles amarillas: el curso se está tomando actualmente este término.

Marca de verificación amarilla única: el curso/requisito está en el plan y se cumplirá una vez completado. Oficial = solo las clases registradas para el semestre actual se mostrarán en amarillo. Planificado = todas las clases que ya ha planificado con Trayecto UDEM, incluso con años de anticipación, se mostrarán en amarillo.

Números rojos en un cuadro rojo: el número de cursos restantes para un requisito. Los requisitos que no son del curso no están incluidos en este total.

Ícono de enlace de cadena verde: el curso cuenta dos veces con un requisito en otro programa. Pasa el cursor sobre el símbolo del enlace para obtener detalles sobre dónde se cuenta dos veces el curso.

Flecha circular verde: El curso se ha realizado más de una vez. Este ícono solo aparece si el curso se tomó más de una vez y no se permite que cuente para más de un requisito.

Círculo rojo con un signo de exclamación: El curso está tomado/registrado, pero no cuenta para el requisito. (Ej. Un curso que no tiene una calificación lo suficientemente alta para cumplir con el requisito, o un curso que cuenta para un requisito diferente). También verás estos cursos en la parte inferior de la auditoría, en Cursos sin coincidencia *Unmatched courses*.

Es posible que (dependiendo de la configuración de tu escuela) también tenga un icono de flecha de dos puntas junto al nombre del curso. Esto indica que el requisito se está cumpliendo con un curso que tu institución ha designado como equivalente al curso anotado en la auditoría.

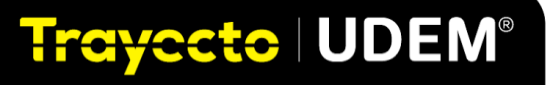

## **PREGUNTAS FRECUENTES**

## **TRAYECTO UDEM: ASESOR**

## 1. ¿Cómo ingreso a Trayecto UDEM?

Para ingresar a Trayecto UDEM escribe **trayecto.udem.edu** en tu navegador y utiliza el mismo usuario y contraseña con el que entras al portal UDEM. En caso de no poder accesar envía un correo a <u>trayectoudem@udem.edu</u>

## 2. ¿Qué información del estudiante podré visualizar en su perfil?

Datos demográficos: Nombre completo, matrícula, Escuela, programa, semestre, usuario portal UDEM y correo institucional

Etiquetas: ciudad de procedencia, autogestión y ayuda financiera

Avance académico resumido, asesor primario, promedio, intereses, materias en curso y bachillerato de procedencia

## 3. ¿Es necesario ajustar la zona horaria (Current time zone)?

Sí, ya que para poder agendar citas es necesario tener el mismo horario entre estudiantes y asesores. La zona horaria que debes seleccionar es *Central time- Mexico City*.

## 4. ¿Cómo puedo encontrar a un estudiante?

En el apartado de Estudiantes (*Student*) podrás realizar búsqueda de un alumno o de un grupo de alumnos usando alguno de los filtros como: <u>Demografía (*Demographics*)</u>: podrás buscar un estudiante por medio de:

Semestre (*Class Level*) Año de ingreso Escuela <u>Programas (*Programs*)</u>: visualizar estudiantes por programa. IDA, IISE, etc. <u>Planeado (*Planned*)</u>: estudiantes con planes revisados o pendientes por revisar. <u>Actividad (*Activity*)</u>: se puede filtrar por notas (*notes*) de los alumnos.

# 5. ¿Por qué el número de mis estudiantes asignados es diferente al que se visualiza en Trayecto UDEM?

En las primeras semanas de cada semestre el equipo de Plan Personal de Formación realiza ajustes al proceso de asignación de asesores, lo que significa que puede haber una diferencia entre el número de estudiantes a asesorar vs Trayecto UDEM. En caso de tener alguna duda favor de consultarlo con el equipo de Plan Personal de Formación.

## 6. ¿Cómo puedo agendar una cita con mis estudiantes?

Trayecto | UDEM®

Crea primero tus bloques de espacio disponible para tus estudiantes dando clic a citas/bloques de tiempo, como se menciona, paso a paso, en el Manual del asesor. Para agendar una cita da clic en Programar una cita e ingresa el nombre del estudiante. Elige día y horario de preferencia.

## 7. ¿Cómo sabré la disponibilidad de mi estudiante para agendar una cita?

La plataforma tiene un sistema inteligente de citas por lo cual te aparecerá su disponibilidad, es decir, los días y horarios que no tiene clase.

## 8. ¿Dónde puedo registrar la sesión con mi estudiante?

Por medio de la funcionalidad Agendar citas (*Log a Meeting*), podrás elegir la fecha y el medio para la sesión, así como registrar los acuerdos incluyendo la revisión de materias que se realizó durante la reunión.

### 9. ¿Dónde puedo registrar comentarios sobre las sesiones que tenga con mi estudiante?

En la funcionalidad de Notas (*notes*) podrás registrar lo más relevante de la sesión. De acuerdo a lo sensible del tema, podrás elegir si quedará visible para todos, para tu estudiante o solamente para ti. Incluso puedes subir archivos o imágenes. Recuerda que es importante cuidar la confidencialidad.

## 10. ¿Puedo enviar mensajes a mis estudiantes?

Para enviar un mensaje a un estudiante en específico, primero se debe seleccionar mediante la búsqueda por nombre y luego seleccionar el ícono del sobre para enviar el mensaje sólo a él o ella.

Para enviar un mensaje a todos los estudiantes de tu programa, debes usar el filtro para elegir el programa y luego seleccionar el ícono del sobre para enviar el mensaje a todos.

Les llegará un correo de notificación a su cuenta UDEM. Para poder responder tendrás que entrar a la plataforma Trayecto UDEM.

### 11. ¿A dónde llegan las notificaciones que me envían mis estudiantes?

En ajustes puedes seleccionar que te llegue una notificación a tu correo UDEM. Para responder tienes que entrar a trayecto.udem.edu

## 12. ¿Para qué sirve el botón de Marcar como revisado (Marked as reviewed)?

Dentro del perfil de un estudiante, al dar clic en este botón, quiere decir que ya realizaste la revisión del plan que te envió tu estudiante.

# 13. ¿Existe un lugar donde puedo ver a los estudiantes que ya asesoré y a los que me faltan por asesorar?

Sí, en citas (*Appointments*) puedes ver un listado de todos los alumnos con los que ya tuviste asesoría y de los que están pendientes de realizar para calendarizarlas.

### 14. ¿Cómo funciona el módulo de horario (Schedule)?

Existen dos momentos en la plataforma. En el primer momento, el estudiante podrá visualizar el catálogo de materias y realizar diferentes simulaciones de horario. En el segundo momento el estudiante podrá seleccionar su horario final y registrar sus materias. A los estudiantes se les informará oportunamente las fechas de dichos momentos, mediante los canales institucionales.

15. ¿En Trayecto UDEM el estudiante realiza el horario de manera automática? ¿Entonces ya no hay que hacerlo para la inscripción?

Para la población estudiantil piloto en Trayecto UDEM hay un período de registro de materias al igual que para el resto de la población. El horario no se realiza de manera automática, el estudiante

# Trayecto UDEM®

debe de seguir el proceso de registro en Trayecto UDEM en las fechas indicadas y continuar con su proceso de inscripción (SGMM y pago) en la plataforma DASH.

# 16. Si soy asesor de estudiantes de 5to semestre en adelante, ¿Cómo se realiza el proceso de autogestión?

El estudiante sigue estos pasos en Trayecto UDEM: Realiza su planeación de materias y da clic en el botón de revisar planeación El estudiante contesta la encuesta de autoevaluación A ti como asesor, te llegará una notificación del estudiante pidiendo una revisión de su plan El estudiante agenda la cita con el asesor Una vez realizada la asesoría da clic en responder la evaluación

# 17. Si soy asesor de 5to semestre ¿Cómo puedo visualizar el estatus del proceso de autogestión del estudiante?

0 - No aplica AG (the student is not QEP, doesn't need to answer)

1 - Sin propuesta AG (student is QEP and has not answered the survey)

2 - Propuesta AG lista (the student is QEP and has already answered the survey but the advisor hasn't)

3- Proceso AG completo (the student is QEP and the student and advisor already answered the survey)

### 18. ¿Dónde puedo consultar el Manual del asesor?

En el portal UDEM, en <u>https://soporteti.udem.edu.mx/colaboradores.html</u> puedes ver el Manual del asesor. Portal udem/ mi udem/ apoyo ti/recursos para colaboradores.

### 19. ¿Existe un lugar donde pueda ver los videos tutoriales de Trayecto UDEM?

Sí, en el portal de Service Now se encuentra una base de conocimientos de Trayecto UDEM, ahí podrás encontrar los videos tutoriales. También los puedes encontrar en Portal UDEM/ mi UDEM/ apoyo ti/ recursos para colaboradores.

### 20. ¿Dónde puedo consultar las modalidades que habrá durante el periodo en curso?

Se ha creado una Guía de introducción para las modalidades online y mixta, hay una para estudiantes y una para docentes. Las puedes encontrar en el micrositio de UDEM en casa. https://udemencasa.udem.edu.mx/guiamodalidadonline/

## 21. ¿En dónde puedo reportar si mi estudiante o yo, no podemos ingresar a Trayecto UDEM? Puedes enviar un correo a trayectoudem@udem.edu

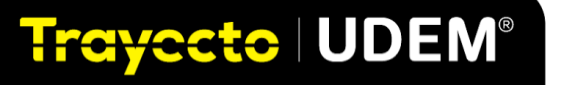

Para mayor información, y de acuerdo al tema, puedes consultar a:

| TEMAS                                                                                                    | RESPONSABLE             | DATOS DE CONTACTO                                                                                                    |
|----------------------------------------------------------------------------------------------------|-------------------------|----------------------------------------------------------------------------------------------------|
| Académicos<br>(Por ejemplo: mapa<br>curricular,<br>prerrequisitos,<br>equivalencias,<br>cambio de materia,<br>cierre de grupo,<br>bajas, intercambios) | Director de<br>Programa | <ul> <li>Excuela de Arte y Diseño</li> <li>LA. Leonardo Martínez Camarena <u>leonardo martíneze @udem.edu</u></li> <li>LDG. Arantxa Ailed Rivera Caballero <u>arantxa rivera @udem.edu</u></li> <li>LDD. Abril González Rosales <u>abril sonzalez? @udem.edu</u></li> <li>LAED. Guillermo Lavín Moreno <u>guillermo lavín @udem.edu</u></li> <li>LAED. Guillermo Lavín Moreno <u>guillermo lavín @udem.edu</u></li> <li>LINT. María Eugenia Santos Mercado <u>maria santosm@udem.edu</u></li> <li>LDT y HSE. Irma Elizabeth Peňdňuri García <u>irma penunuri@udem.edu</u></li> <li>LDT y HSC. José Errén Cornejo Garza jose.comejo@udem.edu</li> <li>LDA y LDC. José Carlos Sánchez Machuea jose.sanchez@udem.edu</li> <li>LNG y LDN. Karla María Nava Aguire <u>karla nava@udem.edu</u></li> <li>LNG y LDN. Karla María Nava Aguire <u>karla nava@udem.edu</u></li> <li>LNG y LDN. Karla María Nava Aguire <u>karla nava@udem.edu</u></li> <li>LOT y UGIT. Ana Sofia López Sotomayor <u>anal.popz@udem.edu</u></li> <li>LDY JCIF. P. Raúl Morales de Alba raul.moralesd@udem.edu</li> <li>LDE y LDP. P. Raúl Morales de Alba raul.moralesd@udem.edu</li> <li>LDE y LDP. P. Araid Morales de Alba raul.moralesd@udem.edu</li> <li>LDN. José Carlos Sinchez Gallegos victor <u>sanchez@udem.edu</u></li> <li>LDE y LDP. P. Araid Morales de Alba raul.moralesd@udem.edu</li> <li>LDE y LDP. P. Araid Morales de Guajardo <u>patricia fermandez @udem.edu</u></li> <li>LNU. Idalia Ileana Caballero Cantú <u>dalia.caballero@udem.edu</u></li> <li>LNU. Idalia Ileana Caballero Cantú <u>dalia.caballero@udem.edu</u></li> <li>MCD. Alma Gloria Chapa Chapa <u>alma.chapac@udem.edu</u></li> <li>Excuela de Otontología</li> <li>MCD. Alma Gloria Chapa Chapa <u>alma.chapac@udem.edu</u></li> <li>IC e ICA. Jesús Ricardo Mercado Gtz. jesus.mercado@udem.edu</li> <li>IGE. Fabricio Fernández Roje <u>josus paria cabello@udem.edu</u></li> <li>MCP. Jorge Luis García Macías jorge.garciam@udem.edu</li> <li>IGE. Fabricio Fernández Roje <u>josus paria cabello@udem.edu</u></li> <li>IGE. Fabricio Fernández Roje <u>josus paria cabello@udem.edu</u></li> <li>IGE. Fabricio Fernández Roje <u>josus paria cabello@udem.edu</u></li></ul> |
| TEMAS                                                                                                    | RESPONSABLE             | DATOS DE CONTACTO                                                                                                    |

# Trayecto UDEM®

| Plan personal de<br>formación                                                                                                    | DIBAE                                   | <ul> <li>Salma Daniela Sánchez <u>salma.sanchez@udem.edu.mx</u></li> <li>Osir Rodríguez Martín <u>osir.rodriguez@udem.edu.mx</u></li> <li>Al correo: <u>planpersonal@udem.edu.mx</u></li> <li>Whatsapp: Asesores UDEM 101</li> <li>Norma J. Saeb Torres <u>norma.saeb@udem.edu</u></li> </ul> |
|----------------------------------------------------------------------------------------------------|-----------------------------------------|----------------------------------------------------------------------------------------------------|
| Soporte técnico                                                                                                    | DITSI                                   | <ul> <li>Al correo: cis.informatica@udem.edu.mx</li> <li>Al correo: ayudaenlinea@udem.edu.mx</li> </ul>                                                                                                    |
| Uso de la<br>plataforma<br>Trayecto UDEM<br>(no puedo arrastrar las<br>materias para realizar mi<br>plan, no me deja hacer<br>mi horario, no me<br>aparece el botón para<br>enviar mi plan a mi<br>asesor, etc.) | Equipo Ágil del<br>Modelo<br>Curricular | <ul> <li>Al correo: trayectoudem@udem.edu</li> <li>Los manuales de Trayecto UDEM están disponibles en<br/><u>https://soporteti.udem.edu.mx/colaboradores.html</u></li> </ul>                                                                                                    |
| Proceso de<br>inscripción                                                                                                    | CIAA                                    | <ul> <li>Chat del CIAA dentro del Portal UDEM</li> <li>Call center: 81 82 15 10 20</li> <li>Al correo: ciaa@udem.edu.mx</li> </ul>                                                                                                    |

**Importante.** Revisar constantemente las actualizaciones de los documentos de soporte como este Manual. Para cualquier duda escribe a <u>trayectoudem@udem.edu</u>

Explora, identifica y acompaña con Trayecto UDEM

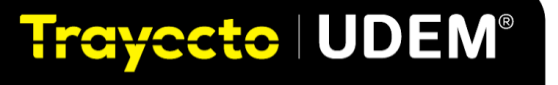